Федеральное государственное образовательное бюджетное учреждение высшего профессионального образования "Финансовый университет при Правительстве Российской Федерации"

Федеральное государственное автономное образовательное учреждение высшего профессионального образования "Московский физико-технический институт (государственный университет)"

Федеральное государственное бюджетное образовательное учреждение высшего образования "Российский экономический университет имени Г.В. Плеханова"

Федеральное учебно-методическое объединение по укрупненной группе специальностей и направлений подготовки высшего образования "Информатика и вычислительная техника"

Фирма "1С"

# 17-я международная научно-практическая конференция "Новые информационные технологии в образовании. (Применение технологий "1С" в условиях модернизации экономики и образования)

31 января - 01 февраля 2016 года

# Мастер-класс "Реальное расписание за 30 минут" (по программе "1С:Автоматизированное составление расписания. Школа")

Раздаточный материал

г. Москва, 2017

### ПРАВО ТИРАЖИРОВАНИЯ ДОКУМЕНТАЦИИ ПРИНАДЛЕЖИТ ФИРМЕ "1С"

Получив настоящие материалы для обучения от фирмы "1С", Вы тем самым даете согласие не допускать их копирования без письменного разрешения фирмы "1С".

© ООО "1С" Москва, ул. Селезневская, д. 21 Телефон: (495) 688-90-02

Автор методических материалов: 1С:Учебный центр №1

# Оглавление

| Общие принципы работы в программе                                              | 3   |
|--------------------------------------------------------------------------------|-----|
| Мастер первоначальной настройки                                                | 3   |
| Заполнение справочников                                                        | 5   |
| Справочник Классы                                                              | 5   |
| Справочник Помещения                                                           | .11 |
| Справочник Предметы                                                            | 12  |
| Справочник Учителя                                                             | 14  |
| <br>Ввод предпочтений и ограничений для учителей, занятий, классов и помещений | 17  |
| Ввод занятий                                                                   | 19  |
| Мастер загрузки занятий (уроков)                                               | 19  |
| Ручной ввод занятий                                                            | 23  |
| Составление расписания                                                         |     |
| Документ Расписание                                                            | 26  |
| Ручной режим составления расписания                                            | 29  |
| Автоматический режим составления расписания                                    | 29  |
| Смешанный режим составления расписания                                         | 30  |
| Печать расписания                                                              | 31  |
| Отчет о проведенных занятиях                                                   | 32  |
| Составление расписания для двух и более смен                                   | 32  |
| Составление расписания по подгруппам или индивидуальным траекториям            |     |
| Форма Замена занятий                                                           |     |

## Общие принципы работы в программе

Программа "1С:Автоматизированное составление расписания. Школа" (1С:АСР) предназначена для составления расписания в образовательных организациях в ручном, автоматическом или смешанном режиме с учетом пожеланий и возможностей преподавателей, групп учащихся и помещений.

Работу по составлению расписаний в данной программе можно разделить на четыре части:

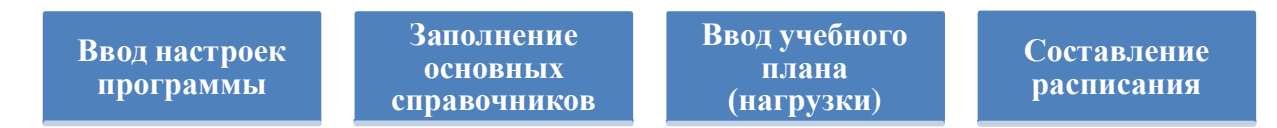

## Мастер первоначальной настройки

Ввести настройки программы, а также заполнить справочники Учителя и Классы можно двумя способами:

- 1. С помощью формы "Мастер первоначальной настройки".
- 2. По схеме, описанной ниже.

Рассмотрим первый способ ввода данных.

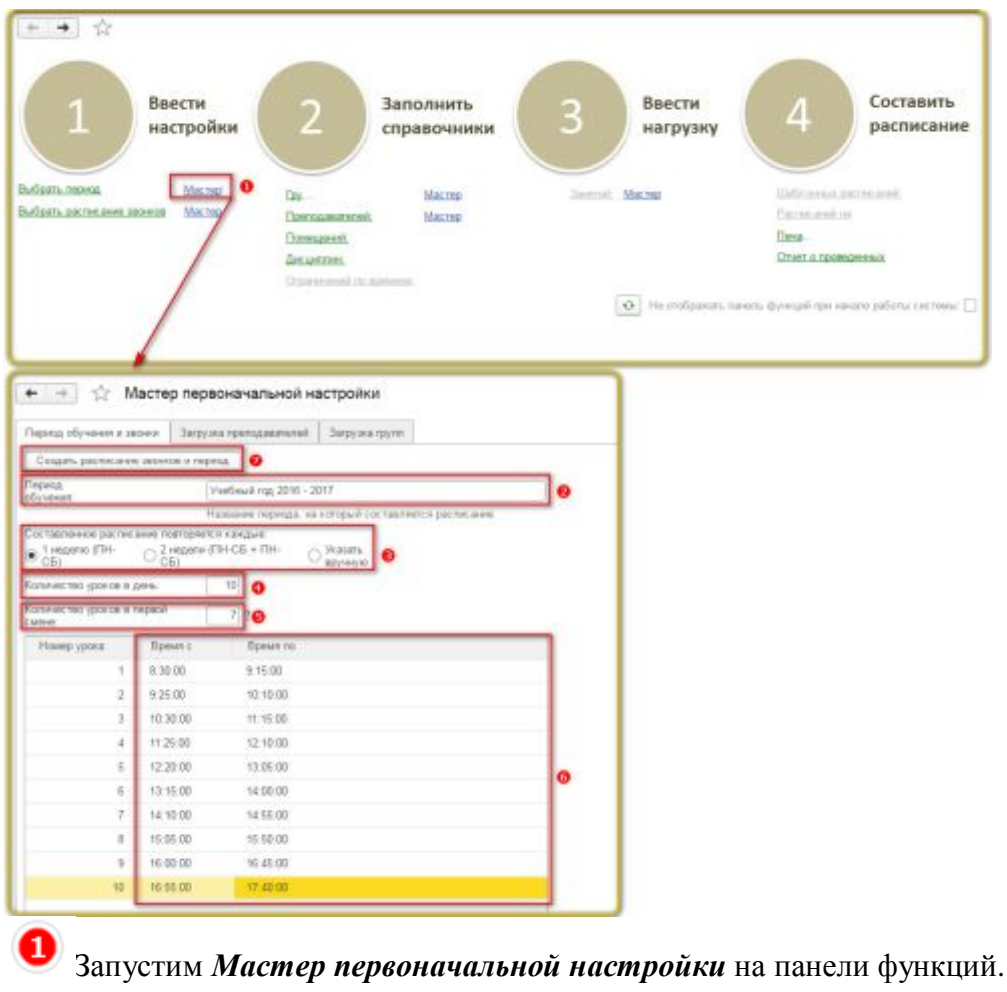

На форме заполним Период обучения – Учебный год 2016 - 2017.

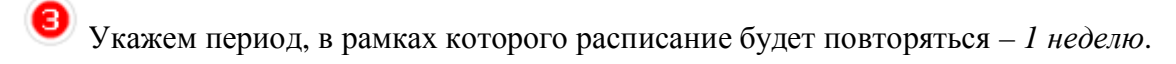

Количество уроков в день – 10.

Количество уроков в первой смене - 7.

Укажем расписание звонков. Заполним время начала и окончания каждого урока.

### Нажмем Создать расписание звонков и период.

Система создала все важные первоначальные настройки – справочники Временные окна, Периоды обучения и сценарии планирования.

| # * B 9                                                                                    |                                                          |                                                                                                    |                                                                                                    |                                                    |                       | × 0,                                | ж |
|--------------------------------------------------------------------------------------------|----------------------------------------------------------|----------------------------------------------------------------------------------------------------|----------------------------------------------------------------------------------------------------|----------------------------------------------------|-----------------------|-------------------------------------|---|
| Плавное                                                                                    |                                                          |                                                                                                    | 2010.01                                                                                                    |                                                    |                       |                                     |   |
| . Автоматизированное                                                                       | Исходные данные                                          | Расписание                                                                                                    | Отчеты                                                                                                    |                                                    |                       |                                     |   |
| составление растисания                                                                     | Классы                                                   | Расписание                                                                                                    | Отчет о проведе                                                                                                    | нных занятиях                                      |                       |                                     |   |
| О Администрирование                                                                        | Предметы                                                 | I for every h West                                                                                                   | Печать растиса                                                                                                    | HAM                                                |                       |                                     |   |
|                                                                                            | Занятия                                                  | настроики                                                                                                    | Занятость помен                                                                                                    | rthaeang                                           |                       |                                     |   |
|                                                                                            | Помещения                                                | Варианты планиро                                                                                                    | Eleven Concrete                                                                                                    |                                                    |                       |                                     |   |
|                                                                                            | 2 <sup>-4</sup> 4058108                                  | Временные окна                                                                                                    | Copenc                                                                                                    |                                                    |                       |                                     |   |
|                                                                                            | Доступность абъекта                                      | Периоды обучени                                                                                                    | м Мои настрайкая                                                                                                    |                                                    |                       |                                     |   |
|                                                                                            |                                                          | типы помещения                                                                                                    | Панель функция                                                                                                    |                                                    |                       |                                     |   |
|                                                                                            |                                                          |                                                                                                    | загрузка из апо                                                                                                    | расписание                                         |                       |                                     |   |
|                                                                                            |                                                          |                                                                                                    | Копирование па                                                                                                    | реода                                              | 2                     |                                     |   |
|                                                                                            |                                                          |                                                                                                    | заполнение уче                                                                                                    | окого плана по фадеральном                         | A patentiki Arepri    | only many                           |   |
|                                                                                            | -                                                        |                                                                                                    | macing improva                                                                                                    | Harden sociotization                               |                       |                                     | _ |
| ••                                                                                         | Пернод обучания и<br>С Затруать прет<br>Финистик сотради | завина Загрузна препод<br>одлакатитей 🔕                                                                              | *Omecno Disperse viscos O                                                                                                    | роднод Дловор Иланестоо<br>сланос из<br>длоговости | Dist, assertaçõis     | rpadase Rama<br>npadasaa<br>padasaa |   |
|                                                                                            |                                                          |                                                                                                    |                                                                                                    |                                                    |                       |                                     |   |
| Питеха, сбуснови, Унейнай гад 🥑<br>2016 - 2017<br>Распасание звенеза: Основной<br>сменаний | Macros                                                   | Мастер пер<br>од обучения и закона Закру<br>рузить консси (подурутты, ути<br>ит волжная слока (подурутты,<br>ризина) | воначальной настройки<br>по препадаетона Закрупа гласс<br>четов о<br>Холинестик Максанальная деятеля<br>учащенся матрипа (болиц) | Maclossanser<br>seterectes teetrelle<br>Apre.      | a xoorgaansi<br>norra |                                     |   |

Также открыть обработку **Мастер первоначальной настройки** можно, выполнив любое из действий:

Главное меню: Сервис — Мастер первоначальной настройки.

# Панель функций: Мастер.

Обработка позволяет заполнить справочник данными из файла.

Для загрузки данных в файле XLS необходимо выделить нужные ячейки, скопировать их в буфер обмена и вставить в таблицу, на нужной вкладке, согласно порядку колонок.

Для справочника Учителя — это колонки: Фамилия сотрудника, Имя сотрудника, Отчество сотрудника, Пол, Дата рождения и т.д.

Далее необходимо нажать кнопку Загрузить преподавателей.

Для справочника Классы — это колонки: Наименование класса, Количество учащихся, Максимальная дневная нагрузка (баллов), Максимальное количество занятий в день, Адреса электронной почты.

Далее необходимо нажать кнопку Загрузить классы (подгруппы, учеников).

Остальную информацию в справочники необходимо вносить вручную.

## Заполнение справочников

Справочники предназначены для хранения сведений о множествах однотипных объектов. Элемент справочника содержит набор сведений о некотором объекте: преподавателе, помещении и т.д. Чтобы начать работу со справочниками — вводить новые данные, просматривать и исправлять старые, необходимо открыть *форму* списка справочника выбором соответствующего пункта главного меню или панели функций.

В программе "1С:АСР" необходимо заполнить четыре основных справочника:

- 1. Классы.
- 2. Учителя.
- 3. Помещения.
- 4. Предметы.

Для удобства создадим папки, названиями которых, будут номера классов. В каждой из этих папок будут храниться элементы справочника, соответствующие этим классам. Создать группу элементов справочника Классы можно одним из трех способов,

представленных в таблице. Например, нажмем кнопку

Создать группу

### Справочник Классы

В справочнике **Классы** хранятся сведения о классах, обучающихся в школе, для которой составляется расписание. Заполнить справочник **Классы** можно четырьмя способами:

- ▶ вручную;
- загрузить данные из таблицы Excel с помощью обработки Мастер первоначальной настройки;
- > загрузить данные из программы aSc Расписание с помощью обработки Мастер;
- загрузить данные из программы "1С:Общеобразовательное учреждение" с помощью обработки Универсальный обмен данными в формате XML;

О трех последних способах загрузки написано в соответствующих разделах.

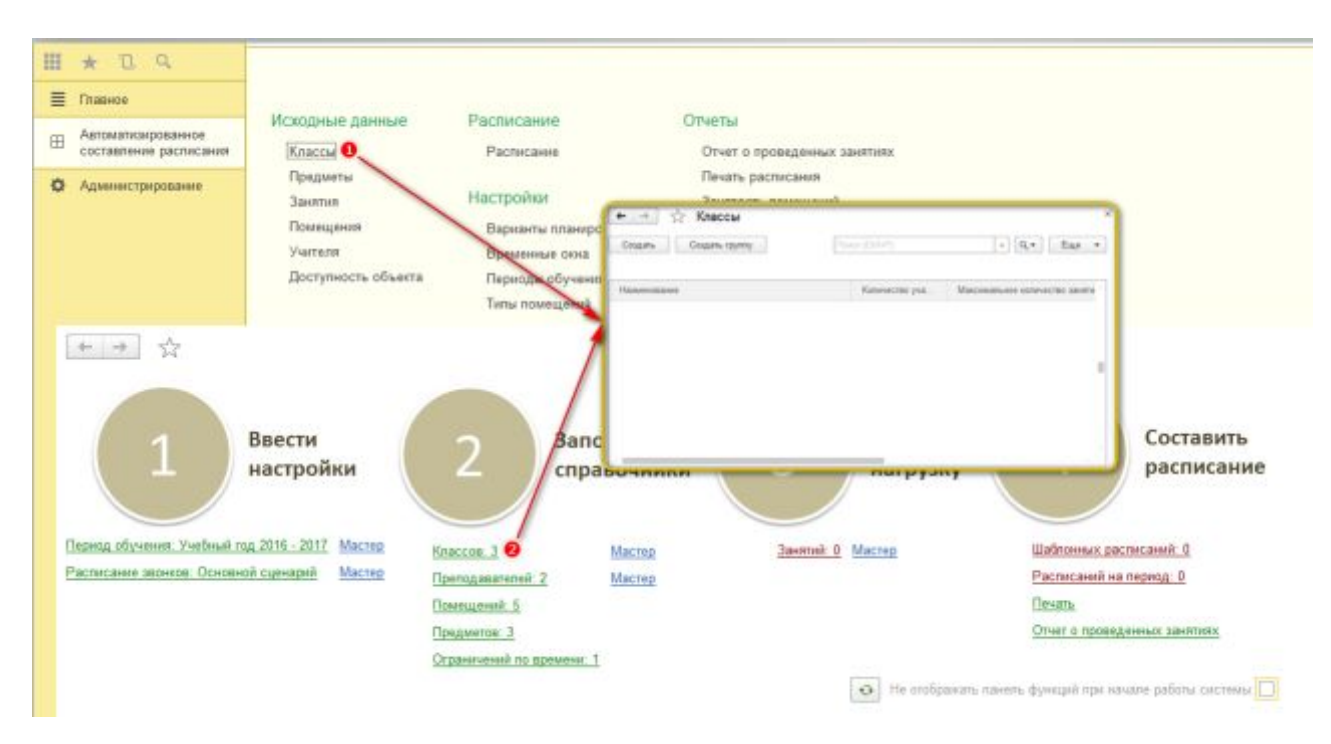

Открыть справочник Классы можно двумя способами:

# Плавное меню: Исходные данные → Классы.

Опанель функций: Классов.

После одного из этих действий открывается форма списка справочника Классы.

### При этом откроется форма элемента справочника.

| 🥱 1 класс (Классы) * (1С Предп                                   | риятие)                      | 2     | M M+ M-  | ×                |
|------------------------------------------------------------------|------------------------------|-------|----------|------------------|
| 1 класс (Классы) *<br>Записать и закрыть                         | Записать                     |       | Еще •    |                  |
| Код: <b>О</b>                                                    |                              |       | -        | 1С:Предприятие × |
| <ul> <li>Ткласс (Классы) (СПредл<br/>1 класс (Классы)</li> </ul> | житие)                       | 8 5 5 | H 47 P 1 | х Да Нет         |
| Записать и закрыть<br>Код: 1 класс                               | <ul> <li>Записать</li> </ul> |       | Еще 🔻    |                  |
| Наименование: 1 класс                                            | 0                            |       |          |                  |

При создании элемента справочника, код этому элементу присваивается автоматически. Код при необходимости можно изменить. Для этого щелкнем мышью по полю Код.

2 Согласимся на продолжение редактирования в появившейся форме-предупреждении.

BBedem код группы элементов — 1 класс.

Введем наименование группы элементов — 1 класс.

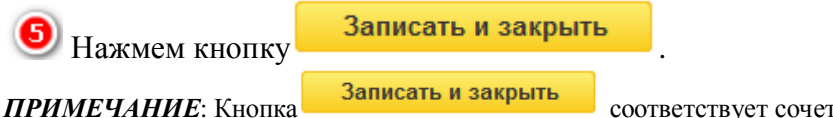

соответствует сочетанию клавиш Ctrl+Enter.

### Получили папку 1 класс.

Создадим элемент справочника Классы, характеризующий 1а класс.

|                            | bethilmentrie)       |                                           | E 5                                                                                                    | A MARKEN THE                                                                                                    | □ × □                                                                    |                                       |                 |                                    |
|----------------------------|----------------------|-------------------------------------------|----------------------------------------------------------------------------------------------------|----------------------------------------------------------------------------------------------------|--------------------------------------------------------------------------|---------------------------------------|-----------------|------------------------------------|
| 1а (Классы)<br>Главное Дог | ступность            | Занятия                                   |                                                                                                    |                                                                                                    |                                                                          |                                       |                 |                                    |
| Записать и за              | акрыть               | Записать                                  |                                                                                                    | Еще                                                                                                    | •                                                                        |                                       |                 |                                    |
| Тамменование Та            | 0                    |                                           |                                                                                                    |                                                                                                    |                                                                          |                                       |                 |                                    |
| lanka                      |                      |                                           |                                                                                                    | $\overline{\mathbf{O}}$                                                                                                    | 0                                                                        |                                       |                 |                                    |
| Основное                   | Классы (101          | Предприятие)                              |                                                                                                    | M M+ M                                                                                                    | - = ×                                                                    |                                       |                 |                                    |
| Количество уч              | Классы               |                                           |                                                                                                    |                                                                                                    |                                                                          |                                       |                 |                                    |
| Адреса электр              | Выбрать              |                                           | (Ötrl+F)                                                                                                  | × Еще                                                                                                    |                                                                          |                                       |                 |                                    |
| Максимальная               | 8 🙆 Kr               | пассы                                     |                                                                                                    |                                                                                                    |                                                                          |                                       |                 |                                    |
| Максимальное               |                      | 1 enace                                   | Se (Krascer)*                                                                                             | (10:Предприятие)                                                                                                    |                                                                          | - îi                                  | I II II I       |                                    |
| Классный рую               | e 💼                  | 10 класс                                  | 1а (Класса                                                                                                | ы) *                                                                                                    |                                                                          |                                       |                 |                                    |
| 1.512                      | 40 (20)              |                                           | Cassuos                                                                                                   | Reaming                                                                                                    |                                                                          |                                       |                 |                                    |
|                            |                      | 11 knace                                  | Плавное                                                                                                   | доступность                                                                                                    | Занятия                                                                  |                                       |                 |                                    |
|                            |                      | 11 класс<br>2 класс                       | Записать                                                                                                  | и закрыть                                                                                                    | Занятия<br>Записать                                                      |                                       |                 | Еще 👻                              |
|                            | •                    | 11 класс<br>2 класс<br>3 класс            | Записать                                                                                                  | и закрыть                                                                                                    | Занятия                                                                  |                                       |                 | Еще 👻                              |
|                            |                      | 11 класс<br>2 класс<br>3 класс<br>4 класс | Записать<br>Наименование<br>Папка                                                                         | доступность<br>и закрыть<br>1а<br>1 класс                                                                                           | Занятия                                                                  | j                                     |                 | Еще •                              |
|                            | * 🔄<br>* 🔄           | 11 класс<br>2 класс<br>3 класс<br>4 класс | Записать<br>Наименование<br>Папка:<br>Основное                                                            | и закрыть<br>а та<br>та<br>Связанные кла                                                                                            | Занятия<br>Записать<br>ассы (подгрупп                                    | ы, ученики)                           |                 | Еще •                              |
|                            |                      | 11 класс<br>2 класс<br>3 класс<br>4 класс | Записать<br>Наименование<br>Папка:<br>Основное<br>Количество                                              | доступность<br>и закрыть<br>1а<br>Связанные кла<br>мащихся:                                                                         | Занятия<br>Записать<br>ассы (подгрупп                                    | LL, yournand)                         |                 | Еще •                              |
|                            | * in<br>* in<br>* in | 11 класс<br>2 класс<br>3 класс<br>4 класс | Залисать<br>Наименование<br>Папка:<br>Основное<br>Количество у<br>Адреса элек                             | и закрыть<br>и закрыть<br>Са<br>Са<br>Салзанные кла<br>чащихся:<br>тронной почты:                                                   | Занятия<br>Залисать<br>ассы (подгрупп                                    | u, ysenanca)                          | mail.com, uche  | Еще •<br> • #<br>nik2@ <u>?</u>    |
|                            |                      | 11 класс<br>2 класс<br>3 класс<br>4 класс | Залисать<br>Наименование<br>Палка:<br>Основное<br>Количество у<br>Адреса элек<br>Максималык               | и закрыть<br>и закрыть<br>1 а<br>Саязанные кла<br>саязанные кла<br>гчащихся:<br>гронной почты:<br>ая дневная нагр                   | Занятия<br>Записать<br>иссы (подгрупп<br>кузка (баплов)                  | uchenik1@gr                           | mail.com, ucher | Еще •<br> •  #<br>nik2@i] <u>?</u> |
|                            |                      | 11 класс<br>2 класс<br>3 класс<br>4 класс | Записать<br>Наименование<br>Папка:<br>Основное<br>Количество у<br>Адреса элек<br>Максималык<br>Максималык | и закрыть<br>и закрыть<br>Та<br>Связанные кла<br>Связанные кла<br>учащихся:<br>тронной почты,<br>ал дневная нагр<br>ое количество з | Занятия<br>Залисать<br>иссы (подгрупп<br>кужа (баллов)<br>анятий в день: | u, yuenanon)<br>0<br>uchenik1@gr<br>0 | mail.com, ucher | Еще •                              |

Заполним поле Наименование.

Выберем родителя, т.е. папку, в которой будут храниться данные 1а класса. Для этого нажмем на кнопку выбора и показать все .

**1** Появится форма списка справочника **Классы**, из элементов которой нужно выбрать родителя для 1а класса. Сделать это можно одним из трех способов:

Поставить курсор на папку **1 класс**, затем в панели команд нажать: **Ещё** → **Выбрать**. *либо* 

Поставить курсор на папку **1 класс**, затем нажать на кнопку Выбрать . *либо* 

Дважды щелкнуть мышью по папке 1 класс.

#### ПРИМЕЧАНИЕ: УСКОРЕНИЕ ВВОДА ДАННЫХ.

#### ВВОД ПО СТРОКЕ.

Если значение реквизита выбирается из справочника, это можно сделать, не открывая форму списка кнопкой

[\*], просто набрать на клавиатуре первые буквы названия и нажать **Enter** — в результате отобразится список названий, начинающихся с этих букв. Нужное название выбирается щелчком по нужному элементу списка.

| te Kracost (10    | Предприятие)                    | ə <u>II X</u>          | □ ×       |
|-------------------|---------------------------------|------------------------|-----------|
| а (Классы)        |                                 |                        |           |
| лавное Д          | оступность Занятия              |                        |           |
| Записать и        | заярыть Записать                | E                      | iuje *    |
| анменование       | 1a                              |                        |           |
|                   | t seaso                         |                        |           |
| ansa              | i triace                        |                        | 1. (20)   |
| Основное          | аязанные классы (подгруппы, у   | ченики)                |           |
| Копичество уча    | ящиося:                         | 22 0                   |           |
| Адреса эпектр     | ист                             | enik1@gmail.com; uchen | k2@t 20   |
| Максимальная      | дневная жагрузка (баллов):      | 0 0                    |           |
| Максимальное      | количество занятий в день       | 4 🕖                    |           |
| Классный руко     | водитель:                       |                        | · @ 0     |
| Narra             | an (IC/Decrosene)               | - 1 m                  | M M+ M-   |
| Vuet              | 200                             |                        |           |
| 2 4414            | form                            | and the latter         | Ent       |
| Die               | oparis Colgans                  | ana manana             | + cm/e    |
| Have              | менование                       | t                      | Код       |
|                   |                                 |                        |           |
| N                 |                                 |                        |           |
| security ( 1-1 bs | (griperariyes)                  |                        | M. L V    |
| чителя            |                                 |                        |           |
| Выбрать           | Costane Contes (Contes          | ) × E                  | ще •      |
| Наименования      |                                 | † Кад                  | 1         |
| - Nonce           | за Опыга Ивановна               | 000000                 | 301       |
| 🗧 la Kraccav)     | (IC/Destroyment)                | 9 🖪 🖬                  |           |
| 1а (Клас          | сы)                             |                        |           |
| Главное           | Доступность Занятия             |                        |           |
| Записал           | в и закрыть Записать            |                        | Еще -     |
| Наименован        | ne: ta                          |                        | 1         |
| Пanca:            | 1 enace                         |                        | + @       |
| Основное          | Связанные классы (подгрупп      | ы, ученики)            |           |
| Колицасто         |                                 | 22                     |           |
| Partition, 180    | s y sampoon                     |                        |           |
| Atthece 30        | enthement inceret               | ucremit r@gmail.com; u | nameof8 T |
| Maxciman          | ная дневная нагрузка (баллов)   |                        |           |
| Maxcviviani       | ьное количество занятий в день: | 4                      |           |
| Классный          | руководитель                    | Попова Опыга Ивановно  | - 0       |
|                   |                                 |                        |           |
|                   |                                 |                        |           |

Выберем учителя, выполнив одно из трех аналогичных действий:

Поставим курсор на элемент справочника Учителя, затем в панели команд нажмем: Ещё → Выбрать.

либо

Учителя, затем нажмем на кнопку Выбрать

### либо

Дважды щелкнем мышью по элементу справочника Учителя.

Заполним количество учащихся в классе. Это значение учитывается при выборе подходящего по вместимости помещения при составлении расписания. Если в качестве значения указано 0, то для этой группы любое помещение является допустимым по вместимости.

Введем адреса электронной почты uchenik1@gmail.com; uchenik2@gmail.com родителей учеников из 1а класса, которые будут получать электронную рассылку с актуальными учебными расписаниями. Адреса вводятся через знак ";".

Заполним максимальную дневную загрузку в баллах в день для данного класса. Этот параметр также учитывается при составлении расписания (по сложности уроков). Если в качестве значения указано 0, то сложность уроков в день не ограничена.

Заполним максимально допустимое количество занятий в день для данного класса. Этот параметр также учитывается при составлении расписания. Если в качестве значения указано 0, то количество уроков в день не ограничено.

Выберем классного руководителя 1а класса. Для этого нажмем на кнопку и выберем действие Показать выбора все.

Так как мы ешё не заполняли справочник Учителя, то для выбора появился пустой справочник. Создадим в нем новый элемент — учитель Попова Ольга Ивановна.

| Главное Доступность Занятия<br>Записать и захрыть В Записать Еще<br>Наименование 1а<br>Папка: 1 класс •<br>Основное Связанные классы (подгруппы, ученики)<br>Добавить В Еще<br>Класс (подгруппа, ученик)<br>1а англ.<br>1а франц. | а (Классы   | )              |            |       |
|----------------------------------------------------------------------------------------------------|-------------|----------------|------------|-------|
| Записать и закрыть В Записать Еще<br>Наименование: 1а<br>Папка: 1 класс •<br>Основное Связанные классы (подгруппы, ученики)<br>Добавить В Еще<br>Класс (подгруппа, ученик)<br>1а англ.<br>1а франц.                               | павное Д    | 1оступность    | Занятия    |       |
| Наименование: 1а<br>Папка: 1 класс •<br>Основное Связанные классы (подгруппы, ученики)<br>Добавить 1 Еще<br>Класс (подгруппа, ученик)<br>1а англ.<br>1а франц                                                                     | Записать и  | закрыть        | 🗊 Записать | Еще 💌 |
| Палка: 1 класс •<br>Основное Связанные классы (подгруппы, ученики)<br>Добавить 10 Еще<br>Класс (подгруппа, ученик)<br>1а англ.<br>1а франц                                                                                        | зименование | 1a             |            |       |
| Основное Связанные классы (подгруппы, ученики)<br>Добавить<br>Класс (подгруппа, ученик)<br>1а англ.<br>1а франц                                                                                                    | апка:       | 1 класс        |            | - p   |
| 1а англ.<br>1а франц                                                                                                    | Класс (под  | руппа, ученик) |            |       |
| 1а англ.<br>1а франц                                                                                                    | Класс (под  | руппа, ученик) |            |       |
| 1а франц.                                                                                                    | 1а англ.    | Ð              |            |       |
|                                                                                                    | 1а франц.   |                |            |       |
|                                                                                                    |             |                |            |       |
|                                                                                                    |             |                |            |       |

• На вкладке Связанные классы (подгруппы, ученики) заполним классы, которые пересекаются с основным классом по контингенту, в том числе классы, состоящие из одного ученика.

| Запишем   | і элемент справочника | , нажав кноп | Записать и закрыть               |
|-----------|-----------------------|--------------|----------------------------------|
| внование  | Количество уча        | Максимальн   | Адрес электронной почты          |
| 1 класс   |                       |              |                                  |
| = 1a      | 22                    | 4            | uchenik1@gmail.com; uchenik2@gm. |
| = 1а англ |                       |              |                                  |
| — 1а фран | 1                     |              |                                  |

Получили 1а класс, как элемент справочника Классы.

Для просмотра его карточки можно нажать на знак слева от папки 1 класс.

Аналогично можно создать остальные классы. В итоге получаем заполненный справочник **Классы**.

|                                                                                                    |                                                                                                    |                                                                     | 1                                                                                                    | ів (Кляссь)                                                                                                    | IIC:IIpean                                                                         | рнитни)                                                                                |            |                                                                                                    | H I I H                                                                                                    | M+ M- 🗆 🗙                                                                                                    |                                                                                                    |        |
|----------------------------------------------------------------------------------------------------|----------------------------------------------------------------------------------------------------|---------------------------------------------------------------------|----------------------------------------------------------------------------------------------------|----------------------------------------------------------------------------------------------------|------------------------------------------------------------------------------------|----------------------------------------------------------------------------------------|------------|----------------------------------------------------------------------------------------------------|----------------------------------------------------------------------------------------------------|----------------------------------------------------------------------------------------------------|----------------------------------------------------------------------------------------------------|--------|
|                                                                                                    |                                                                                                    |                                                                     | 1a<br>Гла<br>До                                                                                            | а (Класс<br>авное<br>оступно                                                                                                    | сы)<br>Досту<br>ость об                                                            | пность 📵 Заня                                                                          | тия 🍳      |                                                                                                    |                                                                                                    |                                                                                                    |                                                                                                    |        |
|                                                                                                    |                                                                                                    |                                                                     |                                                                                                    | Саздать                                                                                                    |                                                                                    |                                                                                        | Shade 2010 |                                                                                                    | · Q. ·                                                                                                    | Еще +                                                                                                    |                                                                                                    |        |
|                                                                                                    |                                                                                                    |                                                                     |                                                                                                    | Gener                                                                                                    |                                                                                    | Период                                                                                 | Baper      | r nea                                                                                                    | L H                                                                                                    | AND                                                                                                    |                                                                                                    |        |
|                                                                                                    |                                                                                                    |                                                                     |                                                                                                    | 1 14                                                                                                    |                                                                                    | O Vietna r                                                                             | Orman      | 140                                                                                                    | 9 2015 18-2 00                                                                                                    | CTTTTTTTTTTTTTTTTTTTTTTTTTTTTTTTTTTTTT                                                                                                    |                                                                                                    |        |
| Decements                                                                                                    | Amount                                                                                                    | 4                                                                   |                                                                                                    | 1-1.10                                                                                                    |                                                                                    |                                                                                        |            | Savernes<br>Cougan                                                                                                    | Emili                                                                                                    |                                                                                                    | + Q. + Eu                                                                                                    | e      |
| Tail permit                                                                                                    | 2 2 2 1 2 1 1 2 1 1 1 1 1 1 1 1 1 1 1 1                                                                                                    | en: Unive                                                           | ante i                                                                                                    | Bitmets.                                                                                                    |                                                                                    |                                                                                        |            | Hanamentorm                                                                                                    |                                                                                                    | J. Paras                                                                                                    | Предмет                                                                                                    | Kanese |
|                                                                                                    | -                                                                                                    | -                                                                   | Q                                                                                                    | 14                                                                                                    | 11                                                                                 | - 08                                                                                   |            | - Talloc your                                                                                                    | al assoc Plansana Auronamia Au                                                                                                    | Terpose Ave.                                                                                                    | Mani transme                                                                                                    |        |
| Material                                                                                                    |                                                                                                    |                                                                     |                                                                                                    |                                                                                                    |                                                                                    |                                                                                        |            |                                                                                                    |                                                                                                    |                                                                                                    | and the second second                                                                                                    |        |
| Manapase                                                                                                    | Panala .                                                                                                    | Sanger .                                                            | Openini.                                                                                                   | flpager-                                                                                                    | Pener.                                                                             | Taipei .                                                                               |            | - Isibectore                                                                                                    | al asus Detyses Aarenese Ar                                                                                                    | Derptes Air                                                                                                    | Meet to make .                                                                                                    |        |
| Horepaser<br>1<br>27                                                                                                    | Продля .<br>Продля                                                                                                    | Fangris -<br>Tangris                                                | Openie.<br>Opiare.                                                                                         | Прадан<br>Прадан                                                                                                    | Panen.<br>Danen                                                                    | Sargar<br>Sargan                                                                       |            | <ul> <li>Talkectpase</li> <li>Talkectpase</li> </ul>                                                                                                    | иї вана Петрова Ангелика Ал<br>Сухарева Наталья Николен                                                                                                    | Dergoas Air.                                                                                                    | Инертранны .<br>Искратию                                                                                                    |        |
| Horepase<br>1<br>2<br>3                                                                                                    | Продле .<br>Продле .<br>Продле .                                                                                                    | Tangini<br>Tangini<br>Tangini                                       | Превіні.<br>Превіні<br>Превіні                                                                             | Прадат.<br>Прадат.<br>Прадат.                                                                                                    | Гридии.<br>Предля .<br>Предля .                                                    | Jargar<br>Jargan<br>Jargar                                                             |            | <ul> <li>Is Reception</li> <li>Is Reported</li> <li>Is Reported</li> </ul>                                                                                                    | иї екол Петрока Ангелина Ал<br>Сухарева: Наталья: Неколон<br>Сухарева: Наталья: Неколон                                                                                                    | Despose Aur.<br>Intel Cycopetes M.<br>Intel Cycopetes M.                                                                                                    | Инестранны<br>Искроство<br>Искроство                                                                                                    |        |
| Horquest<br>1<br>2<br>3<br>4                                                                                                    | Придля -<br>Придля -<br>Придля -                                                                                                    | Пандля<br>Панадля<br>Панадля<br>Панадля                             | Optigros<br>Optigros<br>Optigros<br>Optigros                                                               | Прадлян<br>Прадлян<br>Прадлян<br>Прадлян                                                                                                    | Пенали.<br>Пенали.<br>Придля.<br>Придля.                                           | lagar<br>Jegar<br>Jegar<br>Jegar                                                       |            | <ul> <li>Is Recessor</li> <li>Is Recessor</li> <li>Is Recessor</li> <li>Is Recessor</li> </ul>                                                                                                    | иї пона Петрова Ангелина Ал<br>Сухарнов Наталья Ничален<br>Сухарнов Наталья Ничален<br>сово Дарья Михаления                                                                                                    | предовалас.<br>на Суларива М.,<br>на Суларива М.,<br>Иваннова Да.,                                                                                                    | Иностранны .<br>Искусство<br>Искусство<br>Литература                                                                                     |        |
| Horquest<br>1<br>2<br>3<br>4<br>6                                                                                                    | Придля<br>Придля<br>Придля<br>Придля                                                                                                    | Tangris<br>Tangris<br>Tangris<br>Tangris<br>Tangris                 | Преври.<br>Превли.<br>Превли.<br>Превли.                                                                   | Прадині<br>Прадині<br>Прадині<br>Прадині                                                                                                    | Ганали.<br>Панали.<br>Придля.<br>Придля.                                           | Jaipe<br>Jerpe<br>Jerpe<br>Jerpe<br>Jerpe                                              |            | <ul> <li>Isiloctpass</li> <li>Isiloctpass</li> <li>Isiloctpass</li> <li>Isiloctpass</li> <li>Isiloctpass</li> <li>Isiloctpass</li> <li>Isiloctpass</li> </ul>                                                                                                    | ай язык Петрова Ангалина Ал<br>Сулариза Наталык Неколен<br>Сулариза Наталык Неколен<br>совь Дарыя Миколичика<br>совь Дарыя Миколичика<br>совь Дарыя Миколичика                                                                                                    | ратрова Анг.<br>на Суларева М.<br>Осларева М.<br>Реснова Да.<br>Реснова Да.                                                                                                    | Инестранны<br>Искусство<br>Искусство<br>Литература<br>Литература                                                                         |        |
| Horapasa<br>1<br>2<br>3<br>4<br>6<br>8                                                                                                | Лундля<br>Пундля<br>Пундля<br>Пундля                                                                                                    | Tangra<br>Tangra<br>Tangra<br>Tangra<br>Tangra                      | Профия.<br>Профия<br>Профия.<br>Профия.                                                                    | Прадині<br>Прадині<br>Прадині<br>Прадині                                                                                                    | Гридли.<br>Пачадля.<br>Придля.<br>Придля.                                          | Targar<br>Targar<br>Targar<br>Targar<br>Targar<br>Targar                               |            | <ul> <li>Tatkorpana</li> <li>Tatkorpana</li> <li>Tatkorpana</li> <li>Tatkorpana</li> <li>Tatkorpata</li> <li>Tatkorpata</li> <li>Tatkorpata</li> <li>Tatkorpata</li> </ul>                                                                                                    | ай аход Петрова Англана Ал<br>Супарета Наталан Носстан<br>Супарета Наталан Носстан<br>Сов Дарыя Насоление<br>Сов Дарыя Насоление<br>Сов Дарыя Насоление<br>расние Нрова Сергович                                                                                                    | . Петрова Анг.<br>ни Сугарива М.,<br>ни Сугарива М.,<br>Иванова Да.<br>Иванова Да.<br>Набрания                                                                                                    | Илестранна<br>Искусство<br>Искусство<br>Лекратура<br>Лакература<br>Идеаналиса                                                            |        |
| Horspans<br>9<br>3<br>4<br>6<br>8<br>7                                                                                                | Градия<br>Прадия<br>Традия<br>Прадия                                                                                                    | Tangra<br>Tangra<br>Tangra<br>Tangra<br>Tangra                      | Предля.<br>Предля:<br>Предля:<br>Предля:                                                                   | Придлят<br>Придлят<br>Придлят<br>Придлят                                                                                                    | Гридля.<br>Придля.<br>Придля.                                                      | Targar<br>Sergar<br>Sergar<br>Sergar<br>Sergar<br>Sergar<br>Sergar                     |            | <ul> <li>Taihoryana</li> <li>Taihoryana</li> <li>Taihoryana</li> <li>Taihoryana</li> <li>Taihoryana</li> <li>Taihoryana</li> <li>Taihoryana</li> <li>Taihoryana</li> <li>Taihoryana</li> </ul>                                                                                                    | и вых Перзон Антилии Ал<br>Супартии Наталии Началии<br>Супартии Наталии Началии<br>сая Дария Макливич<br>ова Дария Макливич<br>раския Ирина Сертевич<br>раския Ирина Сертевич                                                                                                    | о Петрово Анг.<br>на Суларато М.,<br>на Суларато М.,<br>Реколо Да.<br>Реколо Да.<br>Набраново<br>Набраново                                                                                                    | Hesttanna .<br>Hesttanna<br>Hesterno<br>Hesterno<br>Hesterno<br>Hesterno<br>Hasterno                                                     |        |
| Horepees<br>1<br>2<br>3<br>4<br>6<br>8<br>7<br>8<br>7<br>8                                                                            | Градов.<br>Градов.<br>Градов.<br>Градов.                                                                                                    | Tanton<br>Tanton<br>Tanton<br>Tanton<br>Tanton                      | Предна.<br>Предото.<br>Предото.<br>Предото.                                                                | Предлян<br>Предлян<br>Предлян<br>Предлян<br>Предлян                                                                                                    | Гандла.<br>Линдла.<br>Предла.<br>Предла.                                           | Jaiper<br>Jarper<br>Jarper<br>Jarper<br>Jarper<br>Jarper<br>Jarper<br>Jarper           |            | <ul> <li>Ta Morepane</li> <li>Ta Moreporte</li> <li>Ta Moreporte</li> <li>Ta Moreporte</li> <li>Ta Morepolitas</li> <li>Ta Morepolitas</li> <li>Ta Morepolitas</li> <li>Ta Morepolitas</li> <li>Ta Morepolitas</li> <li>Ta Morepolitas</li> </ul>                                                                                                    | иї вых Петрова Англілии Ал<br>Супартия Наталья Началии<br>Супартия Наталья Началии<br>сав Дарья Макланина<br>сав Дарья Макланина<br>расник Прина Сартевич<br>расник Прина Сартевич<br>иї мар (унтани, гарарада, ої                                                                                                    | с Перов Ан.<br>на Сулариз И.<br>на Сулариз И.<br>Разного Да.<br>Накона Да.<br>Набрания<br>Набрания<br>С. Костана М.                                                                                                    | Hestpanna<br>Hospono<br>Hospono<br>Berganga<br>Berganga<br>Hassansa<br>Hassansa<br>Capyasaaji                                            |        |
| Paragenes<br>1<br>2<br>3<br>4<br>6<br>8<br>7<br>8<br>8<br>9<br>9<br>9                                                                 | тридин<br>Тридин<br>Тридин<br>Тридин<br>Тридин<br>Заврат<br>Заврат                                                                                                    | Sadawi<br>Bangawi<br>Dagawi<br>Dagawi<br>Sangar<br>Sangar<br>Sangar | Предна.<br>Предеко.<br>Предеко.<br>Предеко.<br>Заприя<br>Саприя<br>Саприя                                  | Прадок<br>Придок<br>Придок<br>Прадок<br>Прадок<br>Прадок                                                                                                    | Генели<br>Пондля<br>Предля<br>Предля<br>Предля<br>Предля                           | Jargar<br>Jargar<br>Jargar<br>Jargar<br>Jargar<br>Jargar<br>Jargar<br>Jargar<br>Jargar |            | <ul> <li>Is Notyces</li> <li>Is Notyces</li> <li>Is Notyces</li> <li>Is Notyces</li> <li>Is Notyces</li> <li>Is Notyces</li> <li>Is Notyces</li> <li>Is Notyces</li> <li>Is Notyces</li> <li>Is Oppesa</li> <li>Is Oppesa</li> </ul>                                                                                                    | иї пост Петрова Англина Ал<br>Сухарева Натали и Непозна<br>Сухарева Натали Инсолна<br>сеза Дари Инсолнато<br>сеза Дари Инсолнато<br>ранни Прина Сартевата<br>ранни Прина Сартевата<br>ранни Ранна Сартевата<br>Ал мар (наповае, гартерал, ої<br>ай мар (наповае, гартерал, ої                                                                                                    | с Перов Ан.<br>на Суляния М.<br>на Суляния М.<br>Изного Да.<br>Набрания<br>Набрания<br>Набрания М.<br>С. Костика М.                                                                                                    | Нистранны.<br>Искропко<br>Искропко<br>Ликратря<br>Ликратря<br>Иалеанно<br>Скрупакар.                                                     |        |
| Horspeed<br>1<br>3<br>4<br>6<br>8<br>7<br>8<br>7<br>8<br>8<br>8<br>7<br>8<br>8<br>8<br>8<br>8<br>8<br>8<br>8<br>8<br>8<br>8<br>8<br>8 | Градов<br>Градов<br>Градов<br>Градов<br>Градов<br>Заврат<br>Заврат<br>Заврат                                                                                                    | Tangen<br>Tengen<br>Tengen<br>Tengen<br>Jangen<br>Jangen<br>Jangen  | Проврати.<br>Проврати.<br>Проврати.<br>Проврати.<br>Запрати<br>Бакрати<br>Бакрати                          | Предлят<br>Предлят<br>Предон<br>Предлят<br>Предон<br>Предон<br>Прео<br>Прео<br>Предон<br>Прео<br>Прео<br>Пре | Гередля.<br>Пондля.<br>Предля.<br>Предля.<br>Предля.<br>Запрат<br>Запрат<br>Запрат | Jarger<br>Jerger<br>Jerger<br>Jerger<br>Jerger<br>Jerger<br>Jarger<br>Jarger<br>Jarger |            | <ul> <li>Talkectpane</li> <li>Talkectpane</li> <li>Talkeperative</li> <li>Talkeperative</li> <li>Talkeperative</li> <li>Talkeperative</li> <li>Talkene</li> <li>Talken</li></ul> | d поре Перрона Англиче Ал<br>Суперета Наталия Неспина<br>Урадена Наталия Неплика<br>сва Дария Настаната<br>на Дария Настаната<br>раская Прана Сартевная<br>раская Прана Сартевная<br>раская Прана Сартевная<br>раская Прана Сартевная<br>об мар (наполе, гарарада, об<br>ай мар (наполе, гарарада, об<br>ай мар (наполе, гарарада, об<br>ай мар (наполе, гарарада, об<br>ай мар (наполе, гарарада, об<br>ай мар (наполе, гарарада, об | <ul> <li>Персов Анг.</li> <li>Сулартия М.,</li> <li>Сулартия М.,</li> <li>Ченения Да.,</li> <li>Набрания</li> <li>Набрания</li> <li>Костика М.,</li> <li>Костика М.,</li> <li>Пактика Да.,</li> </ul>                                                                                                    | Инстранны.<br>Истропо<br>Истропо<br>Литратура<br>Литратура<br>Истратура<br>Истранура<br>Истраника<br>Структаци<br>Структаци<br>Структаци |        |
| Horeast<br>1<br>2<br>3<br>4<br>6<br>6<br>6<br>6<br>7<br>8<br>8<br>8<br>8<br>8<br>8<br>8<br>8<br>8<br>8<br>9                           | Градов<br>Градов<br>Градо<br>Градов<br>Градов<br>Градо<br>Гра<br>Гра<br>Гра<br>Гра<br>Гра<br>Гра<br>Гра<br>Гра<br>Гра<br>Гра | Tangan<br>Tangan<br>Tangan<br>Tangan<br>Langan<br>Langan<br>Langan  | Annania<br>Antonia<br>Antonia<br>Antonia<br>Antonia<br>Antonia<br>Antonia<br>Antonia<br>Antonia<br>Antonia | Прадон<br>Прадон<br>Прадон<br>Прадон<br>Прадон<br>Прадон<br>Прадон<br>Прадон<br>Прадон                                                                                                    | Гридла.<br>Пиндла<br>Придля.<br>Придля.<br>Запрат<br>Запрат<br>Запрат              | Salaar<br>Regus<br>Segar<br>Sagar<br>Sagar<br>Sagar<br>Salgar<br>Salgar                |            | <ul> <li>Is Maccipana</li> <li>Is Morpores</li> <li>Is Morpores</li> <li>Is Respective</li> <li>Is Respective</li> <li>Is Marse, Ind</li> <li>Is Marse, Ind</li> <li>Is Opposed</li> <li>Is Opposed</li> <li>Is Opposed</li> <li>Is Pyc. as Mi</li> </ul>                                                                                                    | «В поск Петрова Англиче А<br>Супарата Наталия Мекалия<br>Супарата Наталия Мекалия<br>сва Дария Милличена<br>сва Дария Милличена<br>сва Дария Милличена<br>сва Дария Сартевия<br>реченя Ирина Сартевия<br>ий мар буловае, прарада, об<br>анака Дария Милличена<br>или Дария Милличена                                                                                                    | <ol> <li>Ратрова Анг.</li> <li>Сулартво М.</li> <li>Сулартво М.</li> <li>Сулартво М.</li> <li>Раконта Да.</li> <li>Набрачин</li> <li>Набрачин</li></ol> | Инстрании.<br>Истропо<br>Истропо<br>Литритри<br>Литритри<br>Матиалка<br>Матиалка<br>Скрупеваци.<br>Русский ялик                          |        |

**1** В карточке класса, перейдя в раздел Доступность, можно увидеть список сформированных документов Доступность объекта по текущему классу.

Откроем один из документов и посмотрим на доступность первого класса.

**1** Перейдя в раздел Занятия можно увидеть список всех ранее сформированных занятий по текущему классу.

| • • \$                                                                                                    | Классы         |                     |               |                                                                                                    |            |           |                 |                                         |            |                     |
|----------------------------------------------------------------------------------------------------|----------------|---------------------|---------------|----------------------------------------------------------------------------------------------------|------------|-----------|-----------------|-----------------------------------------|------------|---------------------|
| Создать                                                                                                    | Сездать группу |                     |               |                                                                                                    |            |           | Chowick (C      | HI-4F)                                  | × Q,       | - Еще 🧕             |
| етка удаления                                                                                                    | e 🗌 Her        |                     |               |                                                                                                    | 0          | Cas       | щать            |                                         |            | lei                 |
| (See a second second se |                | Konsustron Man      | Maynegatus    | Anner 144                                                                                                    | Tiouunê r  | Cos       | дать группу     |                                         |            | Chri+Fi             |
|                                                                                                    |                | mana mana jimu.     |               | or the state of the state of th | R          | Ciop      | пиравать        |                                         |            | F                   |
| 1 1 141900                                                                                                    | 62             |                     |               |                                                                                                    |            | Visa      | ленить          |                                         |            | 3E                  |
| 2 класс                                                                                                    | 8              |                     |               |                                                                                                    | 12         | Das       | and the set     | manuel Com. manana                      |            | De                  |
| 🗎 З клясс                                                                                                    | e)             |                     |               |                                                                                                    |            | 1100      | Notivito na 344 | menter contro conenty                   |            |                     |
| · · · · · ·                                                                                                    |                |                     |               |                                                                                                    | 0          | 0.6       | +08 HTF         |                                         |            | R                   |
|                                                                                                    |                |                     | 11 Mep        | архический стисок                                                                                                    | -          | Peo       | ним просмотр    | 18                                      | ۲          |                     |
| The Property                                                                                                    |                |                     | Cra           | tax (0)                                                                                                    | - 1        | Пер       | нистить в т     | pynny                                   |            | Chi+Shih+h          |
| E O KIRCO                                                                                                    | 6              |                     | (1) per       | -                                                                                                    |            | Паг       | aine un vroit   |                                         |            | Cultilian           |
| 7 класс                                                                                                    | E)             |                     | a map         |                                                                                                    |            |           | ann on the      |                                         |            |                     |
| 🗎 В класс                                                                                                    |                |                     |               |                                                                                                    |            | e ner     | энци на Абон    | 19 His Burillin                         |            | 0.001404            |
| 9 KAB                                                                                                    | Handstoolenne  | 4 Paneverne yes . A | Лесовања, Адр | e anerganish teoto                                                                                                    | Macandara  | ALC: DOL: | ***r Maccenta   | льное количество занятий                | е день - О | CtrisAller          |
| - 11 et.                                                                                                    | In Waters      |                     |               |                                                                                                    | -          |           | иренный п       | DMCK                                    |            | Alter               |
| -                                                                                                    | in Halan       |                     |               | Management                                                                                                    | 1 Banadras |           | Manuardina      | datase supersuid to an                  | Marraman   | Thermore survivor 1 |
| 10 KN                                                                                                    | - te           | 22                  | 4 434         | · · Knoos                                                                                                    |            |           |                 |                                         |            | And the P           |
|                                                                                                    | - Talaxin      |                     |               | 0 E3 1 6860                                                                                                    |            |           |                 |                                         |            |                     |
|                                                                                                    | - fallpang     |                     |               | - 1+                                                                                                    |            | 22        | 4               | schande Millional zone, ochanik Sillion |            | 20                  |
|                                                                                                    | 2 stact        |                     |               | - tasen                                                                                                    |            |           |                 |                                         |            | - 21                |
|                                                                                                    | - 2 ameto      |                     |               | <ul> <li>тафранц</li> </ul>                                                                                                    |            |           |                 |                                         |            | 32                  |
|                                                                                                    | Gr Baraca      |                     |               | - 😂 Wintern                                                                                                    |            |           |                 |                                         |            |                     |
|                                                                                                    |                |                     |               | * 😂 🕅 aneci                                                                                                    |            |           |                 |                                         |            |                     |
|                                                                                                    |                |                     |               | · D 2 kinks                                                                                                    |            |           |                 |                                         |            |                     |
|                                                                                                    |                |                     |               | - 2 main                                                                                                    |            |           |                 |                                         |            | - 21                |

Справочники в программе можно просматривать в трех режимах. По умолчанию пользователь видит справочник в режиме **Иерархического списка**.

Для просмотра элементов справочника в виде Списка необходимо выполнить следующие команды:

Панель команд: Ещё — Режим просмотра — Список.

Для просмотра элементов справочника в виде **Дерева** необходимо выполнить следующие команды:

Панель команд: Ещё — Режим просмотра — Дерево.

# Справочник Помещения

| Ш | * 🗓 ۹                                                   |                                            |                                             |        |                                          |                       | Roma (Calify)                                                       | ∗] Ø <sub>o</sub> ×                 |
|---|---------------------------------------------------------|--------------------------------------------|---------------------------------------------|--------|------------------------------------------|-----------------------|---------------------------------------------------------------------|-------------------------------------|
|   | Славное<br>Автоматизированное<br>составление расписания | Исходные данные<br>Классы                  | Расписание<br>Расписание                    | 0      | тчеты<br>Отчет о проведенных :           | занятиях              |                                                                     |                                     |
| 0 | Администрирование                                       | Предметы<br>Занятия<br>Помещения<br>Учитал | Настройки<br>Варианты планиров              | ания   | Печать расписания<br>Занитость помещений |                       |                                                                     |                                     |
|   | * * \$                                                  | Доступн<br>Создаль<br>Наименован           | т∑с Помещения<br>Саадаль прунту             | 4      | Краткое наимен                           | Тип помещи .          | Поног (СМНР)<br>Вместикисть (уча                                    | х Q, • Еще<br>Виртуальное помещение |
|   | 1                                                       | Ввести<br>настроі                          | second 1                                    | Мастер | Занятий О Мастер                         | Water                 | онных расписаний. О                                                 |                                     |
|   | Расписание забника: Основ                               | най сыянарий. Мыстир Пр<br>По<br>Пр        | ensgasarenek 2<br>Neugenek 5 💿<br>egmente 3 | Мастец |                                          | Pacn<br>Deva<br>Onver | есаний на период <u>. О</u><br>Эс<br>о проведенных зан <i>ётиях</i> |                                     |
|   |                                                         | <u>u</u>                                   | раничения от вредени. Т                     |        | • Но отображаль п                        | аналь функций пр      | и начале рабеты системы                                             | a                                   |

Открыть справочник Помещения можно одним из двух способов:

Опавное меню: Исходные данные → Помещения.

## Опанель функций: Помещений.

В результате одного из этих действий открывается форма списка справочника Помещения. Изначально этот справочник пуст.

Для удобства хранения информации о помещениях, создадим в справочнике папки, соответствующие учебным этажам. Затем в каждой папке создадим элементы справочника, соответствующие помещениям этого учебного этажа.

Создадим в справочнике Помещения папку 1 этаж.

Введем новый элемент справочника Помещения—помещение -105, находящееся на 1-ом этаже.

|     | : |
|-----|---|
| 05. |   |

В качестве папки, в которой будет храниться помещение 105 выберем папку 1 этаж.

**10** Заполним поле **Краткое наименование**: *105*. Краткое наименование выводится при печати расписания по преподавателям.

Выберем Тип помещения. Для этого создадим новый элемент Кабинет в справочнике Типы помещений. Если этот реквизит заполнен, то помещение является подходящим только для тех

| B 🕘                                 |                                                                                                    |
|-------------------------------------|----------------------------------------------------------------------------------------------------|
| этаж 🥑                              | * 1P                                                                                                    |
| 05 🔘                                |                                                                                                    |
| Дополнительно                       |                                                                                                    |
| Кабинет 🧿                           | * @                                                                                                    |
| x 0 6                               |                                                                                                    |
| писание: 0 🙆                        |                                                                                                    |
| ение 🕖                              |                                                                                                    |
| для занятий у которых это допустимо | ое помещение 🔘                                                                                                    |
|                                     | этаж 2<br>05 6<br>Дапольительно<br>Кабинет ()<br>а) 0 6<br>списание 0 6<br>ение 2<br>о для занятый у которых это допустимо |

занятий, дисциплина которых требует того же типа помещений.

Заполним вместимость помещения — максимальное количество учащихся, для которого можно проводить занятие в этом помещении. Этот параметр также учитывается при подборе подходящего помещения при составлении расписания.

**1** Заполним приоритет вставки в расписание этого помещения от 0 до 9. Этот параметр учитывается только при авторасчете расписания алгоритмом "1С".

Иеобходимо щелкнуть по этому полю, чтобы появилась галочка №, если это помещение является виртуальным.

*ПРИМЕЧАНИЕ:* В виртуальном помещении одновременно может проходить несколько занятий.

В Необходимо щелкнуть по этому полю, чтобы появилась галочка , если необходимо использовать данное помещение, только для занятий, у которых это помещение является допустимым.

| 9 105 (Помещения) (1С.Пр | седприятие)               | 🗿 🔳 📶 M M+ M- 🗆 🗙 | <b></b>                           |
|--------------------------|---------------------------|-------------------|-----------------------------------|
| 105 (Помещения           | я)                        |                   | 🥗 Заполним вкладку                |
| Главное Доступ           | ность                     |                   | Дополнительно, для этого          |
| Записать и закры         | ть 🚯 Записать             | Еще -             | щелкнем по ней мышью.             |
| Наименование:            | 105                       | :                 |                                   |
| Папка:                   | 1 этаж                    | * B               | У Добавим новое оборудование      |
| Краткое наименование:    | 105                       |                   | Ноутбук Acer Aspire E5-573-C36D   |
| Параметры расчета        | Дополнительно 🔟           |                   | и его количество в помещении - 1. |
| Добавить                 |                           | Еще -             |                                   |
| N Оборудо                | вание                     | Количество        | При неооходимости укажем          |
| 1 Ноутбук                | Acer Aspire E5-573-C36D 0 | 1                 | дополнительные характеристики     |
|                          |                           |                   | помещения – номер ы и.            |
|                          |                           |                   |                                   |
|                          |                           |                   | Укажем Площадь помещения          |
|                          |                           |                   | B M2.                             |
|                          |                           |                   | 1 Versee Draw vo voranov          |
| House ETIA               |                           |                   | Укажем Этаж, на котором           |
|                          |                           |                   | находится помещение.              |
| Площадь (м2): 0          |                           |                   | <b>(5)</b>                        |
| Этаж                     | 1 1                       |                   | Saпишем элемент                   |
|                          |                           |                   | справочника.                      |

Получим новый элемент в справочнике Помещения, помещенный в папку 1 этаж. Аналогично можно ввести остальные помещения.

## Справочник Предметы

В справочнике **Предметы** хранится информация о предметах, преподаваемых учащимся. Заполнить справочник **Предметы** можно тремя способами:

- ▶ вручную;
- ➤ загрузить данные из программы aSc Расписание с помощью обработки Мастер;
- загрузить данные из программы 1С:Общеобразовательное учреждение с помощью обработки Универсальный обмен данными в формате XML.

### О двух последних способах загрузки написано в соответствующих разделах выше.

| <br>* D. Q.<br>Планков<br>Автомалание расписания<br>Администрирование | Исходные данные<br>Казосы<br>Продметы<br>Зантте<br>Повецуени<br>Учитите | Расписание<br>Расписание<br>Настройки<br>Варианъя планир<br>ки       | ования           | Отчеты<br>Отчето в<br>Печать ра<br>Занетостя<br>Сервис | ровіденных занятнях<br>іспасання<br>помащання | These (                                                                 | Sid+F)                                          | × 0,     | . *       |
|-----------------------------------------------------------------------|-------------------------------------------------------------------------|----------------------------------------------------------------------|------------------|--------------------------------------------------------|-----------------------------------------------|-------------------------------------------------------------------------|-------------------------------------------------|----------|-----------|
| ** *                                                                  | создать С<br>Создать С<br>Наименование<br>ВВи                           | Предметы                                                             | Ŧ                | Кад                                                    | Краткое наименов.                             | Tonce (Cld+F)                                                           | Внешний.                                        | a) Q a [ | Ещя<br>Сл |
| Период обучение, Учебный п<br>Расписание засносе. Основн              | Har<br>un 2016 - 2017 Macrosp ga<br>ak cuareanañ Macrosp Dr<br>Dr       | accas: 4<br>entralextroneit: 2<br>entralextroneit: 5<br>expention: 3 | Мастер<br>Мастер | <u>Jaromak</u>                                         | 0 Macrea                                      | Шаблонных расписа<br>Расписаний на пери<br>Печить<br>Отчит о провиденны | ни <u>й: 0</u><br>6 <u>а: 0</u><br>1. занотнов. |          |           |
|                                                                       | 2                                                                       | <u>раничаний пр врамени. Т</u>                                       |                  | O HE                                                   | пображнь панны фу                             | нцей при начала работ                                                   | ы састамы 🗔                                     |          |           |

Открыть справочник Предметы можно двумя способами:

# Оправное меню: Исходные данные → Предметы.

Опанель функций: Предметы.

После одного из этих действий открывается форма списка справочника **Предметы**. Изначально этот справочник пуст.

Создадим элемент справочника Предметы, соответствующий уроку Математики.

| Записат     | њи закры   | в Записать           | Еще +      |
|-------------|------------|----------------------|------------|
| Наименован  | ние:       | Математика 📵         |            |
| Папка:      |            | 0                    | • Ø        |
| Краткое наи | менование: | Матем. 📵             |            |
| Тип помеще  | ния:       | Кабинет 🥘            | - e]       |
| Сложность:  |            | 0 2 🔞                |            |
| Допустим    | ые помеще  | ия Запрещенные предш | ественники |
| Добав       | ить 👩      | 1                    | Еще +      |
| N           | Помеще     | ие                   |            |
| 1           | 201        |                      | - 🥑        |
| 2           | 203        |                      |            |
| 3           | 202        |                      |            |
| 4           | 204        |                      |            |
|             | 201 🤇      |                      |            |
|             | 105        |                      |            |
|             |            |                      |            |

**1** Заполним поле Наименование - *Математика*.

**2** Если элементы справочника не разбиваются по папкам, то поле Папка заполнять не нужно.

Заполним поле Краткое наименование. Этот реквизит используется при автоматической генерации наименования <u>занятия</u> по данному предмету, а также при выводе в расписании.

• Выберем Тип помещения, в котором может проводиться занятие по данному предмету. Если указано значение этого реквизита, то при составлении расписания занятия по данной дисциплине расставляются только в помещения такого же типа. Для ускорения ввода данных, можно использовать метод ввода по строке или метод

копирования текущего элемента. С помощью кнопок 🗡 (Удалить текущий элемент), 👎

(Переместить вверх), (Переместить вниз) можно управлять положением элементов в табличной части элемента справочника.

*ПРИМЕЧАНИЕ:* Можно пользоваться соответствующими сочетаниями клавиш: Del, Ctrl+Shift+Up, Ctrl+Shift+Down.

Если в табличной части указано хотя бы одно помещение, то все остальные помещение, не указанные в данной табличной части, являются недопустимыми для занятий по данному предмету.

**9** Заполним Сложность. Этот параметр также учитывается при составлении расписания для класса. Если в качестве значения указано 0, то сложность уроков в день не учитывается.

Помещения типа Кабинет есть на всех этажах, но, мы хотим, чтобы уроки по данному предмету проходили только на 2 этаже. Поэтому, заполним список допустимых помещений. Таким образом мы можем ограничить список помещений, в которых могут проходить уроки по данному предмету не только Типом помещения. Для этого

Нажмем кнопку Добавить. После этого активизируется поле в табличной части.

Нажмем кнопку выбора <u>н</u> или <u>Показать все</u>. После этого появится форма списка справочника Помещения, для выбора соответствующего элемента.

Выделим строчку соответствующего помещения. У нас это помещение 201 и дважды щелкнем по нему

После этого в активизированной строке появится выбранное помещение.

Аналогично заполним остальные допустимые помещения.

| Математика (Предметы)*<br>Заполним вкладку<br>Заполним вкладку<br>Запрещенные предшественники,<br>для этого щелкнем по ней мышью<br>Патежа:<br>Кабенет<br>Патежа:<br>Кабенет<br>Патежа:<br>Кабенет<br>Сложность:<br>0 ?<br>Сложность:<br>0 ?<br>Сложность:<br>Сложность:<br>0 ?<br>Сложность:<br>Сложность:<br>0 ?<br>Сложность:<br>Сложность:<br>Сложность:<br>Сложность:<br>Сложность:<br>Сложность:<br>Сложность:<br>Сложность:<br>Сложность:<br>Сложность:<br>Сложность:<br>Сложность:<br>Сложность:<br>Сложность:<br>Сложность: | 🖌 Математика (Предметы | (* (ПСПредприятие)              | M M+ M- 🗆 🗙 | 10                                  |
|----------------------------------------------------------------------------------------------------|------------------------|---------------------------------|-------------|-------------------------------------|
| Записать и закрыть<br>Валисать и закрыть<br>Математика<br>Папка:<br>Кратков наименование:<br>Математика<br>Полисицания:<br>Сложность:<br>Полисицания:<br>Сложность:<br>После этого активизируется поле в табличной части.<br>Добаенть<br>После этого активизируется поле в табличной части.<br>После этого появится покацания выбора<br>Показать все . После этого появится форма списка справочника<br>Предметы, для выбора соответствующего элемента.<br>Вапрещенные предшественния<br>Укажем Предмет –<br><i>Физкультура</i> . Это значит, что после                                                                                                    | Математика (Пр         | едметы) *                       |             | 🐸 Заполним вкладку                  |
| Наименование: Математика<br>Папка:<br>Краткое наименоразние: Матема.<br>Тист помещения: Кабимет<br>Сложность: 0?<br>Сложность: 0?<br>Сложность: 0?<br>Математика предшественники ©<br>После этого активизируется поле в<br>табличной части.<br>Вапрещения Запрещения от редшественники ©<br>Нажмем кнопку выбора или<br>Показать все . После этого появится<br>форма списка справочника<br>Предметы, для выбора<br>соответствующего элемента.<br>Укажем Предмет –<br><i>Физкультура</i> . Это значит, что после                                                                                                    | Записать и закры       | ть ()Валисать                   | Еще -       | Запрещенные предшественники,        |
| Пакжа       Добавить         Краткое наименование:       Матема.         Тип помещения:       Кабинет       Добавить         Сложность:       ?       После этого активизируется поле в табличной части.         Добавить помещения:       Запрещенные предшественния:       Ше       Нажмем кнопку выбора       или         После этого появится поле в табличной части.       Ше       Нажмем кнопку выбора       или         После этого появится поле в табличной части.       После этого появится поле в табличной части.       После этого появится поле в табличной части.         Показать все       После этого появится поле в табличной части.       Показать все       После этого появится поле в табличной части.         Показать все       После этого появится поле в табличной части.       Укажем предмет – Физкультура.       Фото значит, что после                                                                                                    | Наименование           | Математика                      |             | для этого щелкнем по ней мышью      |
| Кратков наименование: Матема<br>Теп помещения: Кабинет<br>Сложность: 02<br>Сложность: 02<br>Мотематира: Запрещенные предшественники<br>Побаенть 0<br>Побаенть 0<br>Показать все . После этого появится<br>форма списка справочника<br>Предметь, для выбора<br>соответствующего элемента.<br>1<br>Математика<br>Предмет –<br>Физкультура. Это значит, что после                                                                                                    | Flanka:                |                                 | * (B        |                                     |
| Тип помещения:       Кабинет       После этого активизируется поле в табличной части.         Допустичные помещения:       Запрещенные предшественники       Image: Cace of the cace of the cace of the                                                                                                    | Краткое наименование   | Матем.                          |             | Иажмем кнопку Иобавить              |
| Сложность:<br>Сложность:<br>Сложн                                                                                                    | Тип помещения:         | Кабинет                         | • @ 2       | После этого активизируется поле в   |
| Допустичные помещения<br>Добаемть                                                                                                    | Сложность:             | 0.7                             |             | табличной части.                    |
| <ul> <li>Показать все</li> <li>После этого появится<br/>форма списка справочника<br/>Предметы, для выбора<br/>соответствующего элемента.</li> <li>Укажем Предмет –<br/>Физкультура. Это значит, что после</li> </ul>                                                                                                    | Допустимые помеще      | ния Запрещенные предшественники | 🔘 Еще -     | 😰 Нажмем кнопку выбора 🗔 или        |
| <ul> <li>Солькультура</li> <li>Фискультура</li> <li>Русский язык</li> <li>Литература</li> <li>Математикса</li> <li>Показать все</li> <li>Фискультура</li> <li>Форма списка справочника</li> <li>Предметы, для выбора<br/>соответствующего элемента.</li> <li>Укажем Предмет –<br/>Физкультура. Это значит, что после</li> </ul>                                                                                                    | N Прядмет              | f                               |             | Показать все . После этого появится |
| Физкультура         П         П <t< td=""><td>1 Datasyni</td><td>тура</td><td>· •</td><td>форма списка справочника</td></t<>                                                                                                    | 1 Datasyni             | тура                            | · •         | форма списка справочника            |
| Русский язык<br>Литература<br>Математика<br>Покасать все                                                                                                    | Физкул                 | ьтура 🕦                         |             | Предметы, для выбора                |
| Математика<br>Показать все  Укажем Предмет –<br>Физкультура. Это значит, что после                                                                                                    | Русски                 | й язык                          |             | соответствующего элемента.          |
| Гоказать все Укажем Предмет –<br>Физкультура. Это значит, что после                                                                                                    | Матема                 | sTreca                          |             |                                     |
| Физкультура. Это значит, что после                                                                                                    | Показа                 | TL 800                          |             | Укажем Предмет –                    |
|                                                                                                    |                        |                                 | J           | Физкультура. Это значит, что после  |
|                                                                                                    | 😃 Запишем              | элемент справочника.            |             | урока Математики.                   |

Аналогично можно создать остальные предметы.

### Справочник Учителя

В справочнике **Учителя** хранится информация об учителях школы, которые проводят уроки для учащихся. Заполнить справочник **Учителя** можно четырьмя способами:

- ▶ вручную;
- загрузить данные из таблицы Excel с помощью обработки Мастер первоначальной настройки;
- > загрузить данные из программы aSc Расписание с помощью обработки Мастер;
- загрузить данные из программы 1С:Общеобразовательное учреждение с помощью обработки Универсальный обмен данными в формате XML.

О трех последних способах загрузки написано в соответствующих разделах выше.

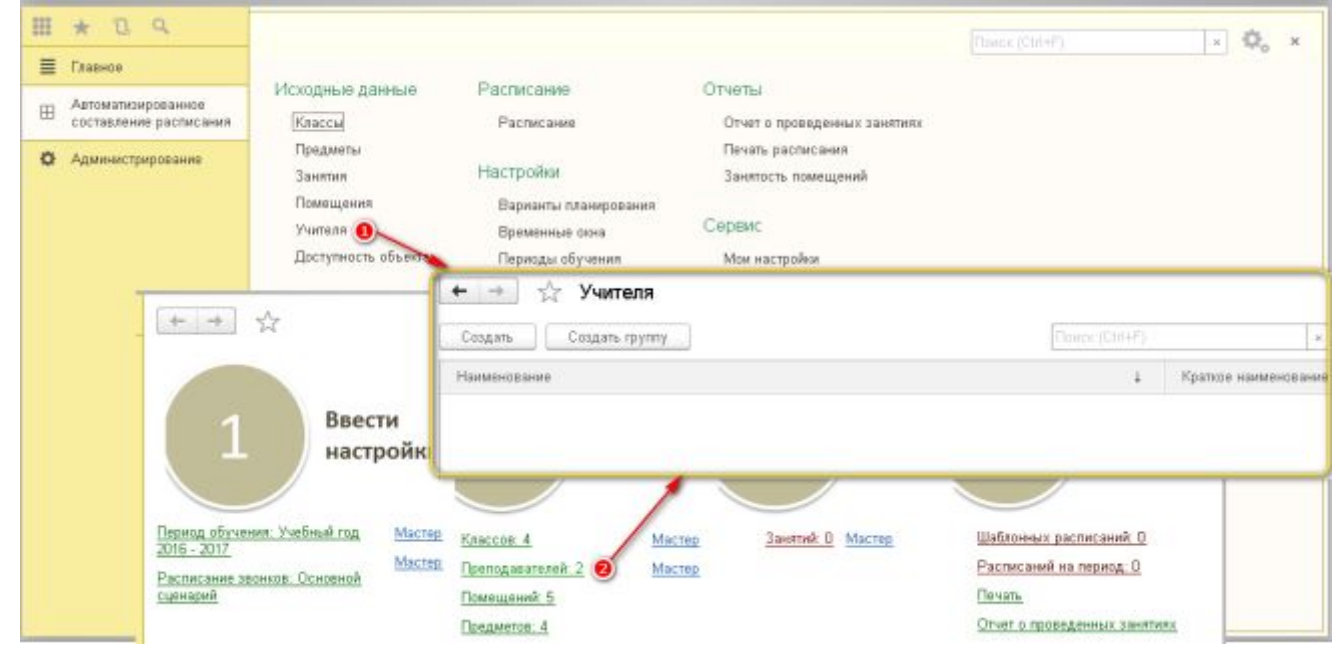

Открыть справочник Учителя можно двумя способами:

Главное меню: **Исходные данные** — **Учителя**.

### Панель функций: Учителя.

После одного из этих действий открывается форма списка справочника Учителя. Изначально этот справочник пуст.

Создадим элемент справочника Учителя, характеризующий учителя Иванову Дарью Николаевну.

|              | и закрыть 🔘 аписать         | and a second second second second second second second second second second second second second second second | Ещ   |     |
|--------------|-----------------------------|----------------------------------------------------------------------------------------------------|------|-----|
| анменовани   | 8                           | Иванова Дарья Николаевна                                                                                       | 0    |     |
| lanka:       |                             |                                                                                                    | 0    | + @ |
| (раткое наим | енсвание:                   | Иванова Д.Н.                                                                                                   | 0    |     |
| Лаксимально  | е количество занятий в день | в 🕘                                                                                                    |      |     |
| ідрес электр | анной почты:                | teacher@gmail.com                                                                                              | 0    |     |
| Гелефон:     |                             |                                                                                                    | 0    | 2   |
| Эиртуальный  | преподаватель:              |                                                                                                    |      | _   |
| Предметы     | Допустимые помещения        | 0                                                                                                    |      |     |
| Добавит      | • 0                         |                                                                                                    | Eute |     |
| N            | Предмет                     |                                                                                                    |      |     |
| 1            | Русский язык                |                                                                                                    |      |     |
| 2            | Литература                  |                                                                                                    |      |     |
|              | Desugna Demotrate           |                                                                                                    |      |     |
|              | Defense                     |                                                                                                    |      |     |
|              | Доравить                    |                                                                                                    |      |     |
|              | - L1                        |                                                                                                    |      |     |
|              | N Помещение                 |                                                                                                    |      |     |

# Заполним поле Наименование: Иванова Дарья Николаевна

**2** Если элементы справочника не разбиваются по папкам, то поле **Папка** заполнять не нужно.

# **1** Заполним поле **Краткое наименование**: *Иванова Д.Н.* Краткое наименование выводится при печати расписания.

Заполним максимально допустимое количество занятий в день для данного учителя. Этот параметр учитывается при составлении расписания. Если в качестве значения указано 0, то количество занятий в день не ограничено.

**1** Введем адрес электронной почты *teacher@gmail.com* Ивановой Д.Н., на который она будет получать электронную рассылку с актуальным учебным расписанием.

Заполним поле Телефон. Он выводится при поиске замены для быстрой связи с учителем.

Иеобходимо щелкнуть по этому полю, чтобы появилась галочка ⊠, если этот преподаватель является виртуальным.

ПРИМЕЧАНИЕ: Виртуальный преподаватель одновременно может участвовать в нескольких занятиях.

Выберем Предметы, которые может вести Иванова Д.Н.

Выберем Допустимые помещения, в которых может вести Иванова Д.Н.

Запишем элемент справочника.

| ← →    | 🔬 Учителя                |            |                      |                  | × |
|--------|--------------------------|------------|----------------------|------------------|---|
| Создат | сь Создать группу        | Поиск (Ctr | +F)                  | × <b>Q</b> • Еще | • |
| Наимен | ювание                   | Ļ          | Краткое наименование |                  |   |
| -      | Иванова Дарья Николаевна |            | Иванова Д.Н.         |                  |   |
| -      | Попова Ольга Ивановна    |            | Попова О.И.          |                  |   |
|        |                          |            |                      |                  |   |
|        | Попова Ольга Ивановна    |            | Попова О.И.          |                  |   |

Получили элемент справочника Учителя— Иванова Дарья Николаевна.

Аналогично можно ввести всех остальных преподавателей.

# Ввод предпочтений и ограничений для учителей, занятий, классов и помещений

Предпочтения и ограничения для преподавателей, групп и помещений вводятся в систему при помощи соответствующего документа Доступность объекта.

С помощью данного документа можно указать, в какие дни недели может присутствовать учитель в школе, в какую смену занимается класс, в какие периоды времени помещение недоступно для проведения занятий по техническим или иным причинам и т.п.

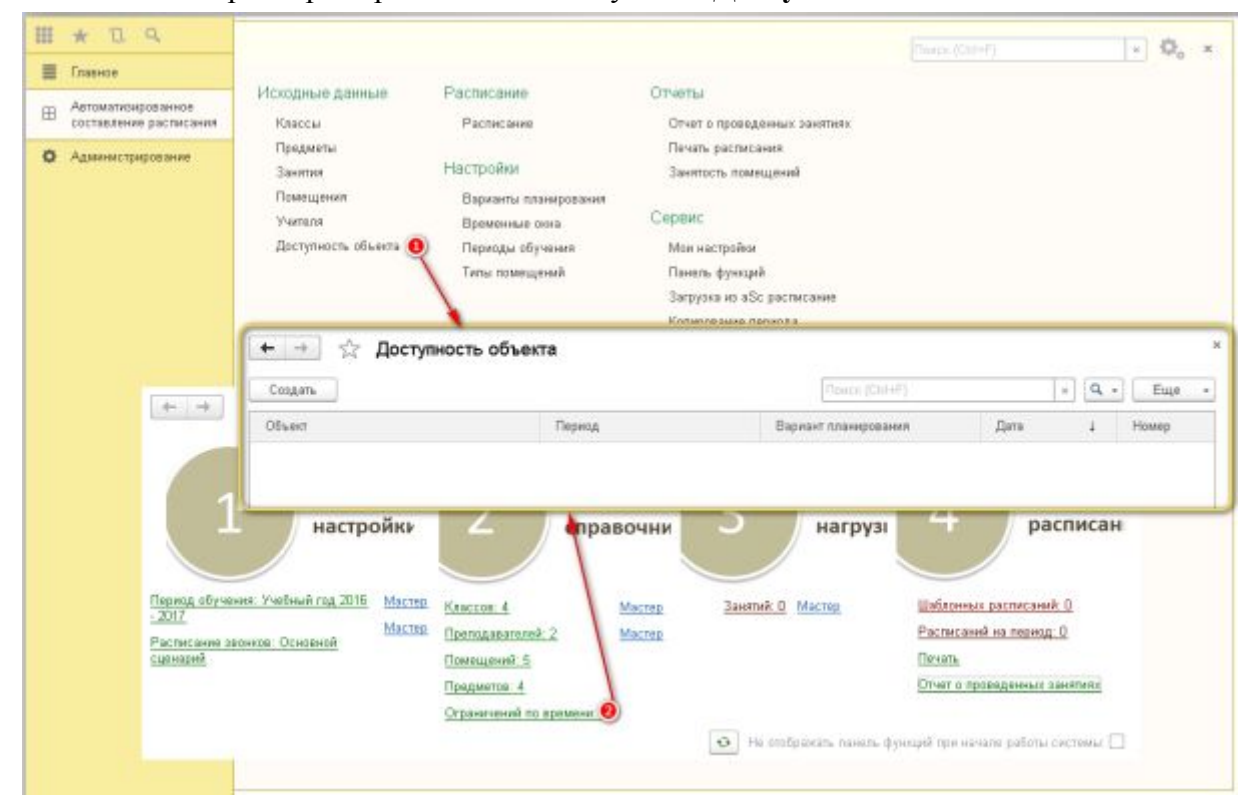

Рассмотрим пример заполнения документа Доступность объекта.

Открыть документ Доступность объекта можно двумя способами:

Главное меню: Исходные данные → Доступность объекта.

Панель функций: Ограничений по времени.

Изначально список документов пуст. Создадим новый документ Доступность объекта.

| Записать и     | закрыть       | Записать | <u> </u>      |            |           |                        |                                 | Еще |
|----------------|---------------|----------|---------------|------------|-----------|------------------------|---------------------------------|-----|
| іъект: Иванова | а Дарья Никол | аевна    |               | • 40       | )         |                        |                                 |     |
| Цоступность    | Дополнитель   | но       |               |            |           |                        |                                 |     |
| 1ая смена      | 2ая см        | ена      | Копировать 📵  | Вставить 🕘 | Скопирова | ть тек анч. на колонку | Скопировать тек, знч. на строку |     |
| Интервал       | Пн            | Br       | Ср            | Чr         | Πr        | C6                     |                                 |     |
| 1 🥑            | Предпо        | Запрет   | Предпо        |            |           | Запрет                 |                                 |     |
| 2              | Предпо        | Запрет   | Предпо        |            |           | Запрет                 |                                 |     |
| 3              | Предло        | Запрет   | Предпо.       |            |           | Запрет                 |                                 |     |
| 4              | Предпо        | 3anper   | Предпо        | · · · · ·  | Предпо    | 3anper                 |                                 |     |
| 5              |               |          |               |            | Предпо    | Запрет                 |                                 |     |
| 6              |               |          |               |            | Предпо    | Запрет                 |                                 |     |
| 7              |               |          |               |            | Предпо    | Samper                 |                                 |     |
| в              | <b>3anper</b> | Запрет   | <b>3anper</b> | Запрет     | Запрет    | Запрет                 |                                 |     |
| 9              | Запрет        | Запрет   | Запрет        | Запрет     | Запрет    | Запрет                 |                                 |     |
| 10             | Запрет        | Запрет   | Запрет        | Запрет     | Запрет    | Запрет                 |                                 |     |

**1** Заполним поле **Объект** документа. Для этого нажмем на кнопку выбора — и выберем объект, по которому будем вносить предпочтения или ограничения – Учителя: Иванова Дарья Николаевна.

В нижней части документа заполним таблицу предпочтений. В этой таблице в колонках выводятся дни недели, а в строках — временные окна. По двойному щелчку по ячейке меняется значение доступности. Значение меняется в порядке: "Предпочтение", "Запрет", "Нет запрета или предпочтения". Для удобства каждому значению соответствует свой цвет.

И Второй способ заполнения таблицы: Скопируем нужное значение ячейки, выделив её и

нажав кнопку Копировать, выделим другую ячейку, нажмем кнопку ④ Вставить. Вторая ячейка примет значение первой ячейки.

Для быстроты заполнения таблицы вместо кнопок Скопировать и Вставить можно воспользоваться горячими клавишами Ctrl+C и Ctrl+V.

При нажатии на кнопку Скопировать тек. знач. на колонку все ячейки в колонке примут значение текущей. При нажатии на кнопку Скопировать тек. знач. на строку все ячейки в строке примут значение текущей. При нажатии на кнопку **1ая смена** все ячейки в строках, не соответствующие временным окнам 1-ой смены будут заполнены значением **Запрет**. И наоборот для 2-ой смены.

Запишем документ — нажмем кнопку ОК.

Аналогично можно заполнить предпочтения и ограничения для других преподавателей, групп, занятий и помещений.

Документы заполняются для каждого преподавателя, каждой группы, каждого занятия и каждого помещения отдельно. Для ускорения процесса ввода документы можно копировать, меняя только значение в шапке документа и, при необходимости, таблицу предпочтений.

# Ввод занятий.

# Мастер загрузки занятий (уроков)

|                                                 | Ввести<br>настройки                                               | 2                                                                                                    | Заполнить<br>справочники                                                         | 3  | Ввести<br>нагрузку | 4 Составить расписание                                                                                                    |
|-------------------------------------------------|-------------------------------------------------------------------|----------------------------------------------------------------------------------------------------|----------------------------------------------------------------------------------|----|--------------------|----------------------------------------------------------------------------------------------------|
| Badipara, napena<br>Badipara, pocineciaren pace | Маслар<br>Маслар<br>Выберите о<br>Заполнит<br>Котиров<br>Загрузка | Ба<br>Преподавале<br>Понтиднені,<br>по<br>по барисник<br>анно масторов<br>анно барисник<br>анно даннык п<br>анно даннык п<br>анно даннык п<br>анко абс Распи | Мастия<br>Мастия<br>и учебноку плану<br>прошлого периода<br>цр. группы<br>ссание | ОК | Marree             | Elden resson partner assit.<br>Concentrations<br>Desa<br>Cristino repotencesson<br>multiply weiged reported associated associated ass |

Открыть обработку Мастер можно:

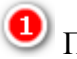

Панель функций: Занятия.

После этих действий открывается форма выбора способа заполнения справочника Занятия.

Рассмотрим все способы заполнения справочника.

Заполнение учебного плана по федеральному базовому учебному плану

+ +

Создать за

Y

Euge -

| чөбный год | 2016 - 2017  | + 🖉 Вариант планирования: Осн                                                                                                    | ювной сценарий                             |                | • Ø      |
|------------|--------------|----------------------------------------------------------------------------------------------------|--------------------------------------------|----------------|----------|
| учение)    | Учебный план | Примерный учебный план (недельный) для об<br>Российской Федерации с русским изыком об                                                                  | бразовательных учреждений<br>учения        |                |          |
|            | 1            | Общее образование                                                                                                    | 5ый класс                                  |                |          |
|            | 1            | Учебные преднеты                                                                                                    | Количество часов                           | Количестве     | Сложно   |
|            | 2            | Русский язы:                                                                                                    | 6                                          | 210            | (ourner) |
| 0          | 5            | Иностранный язык<br>Математика                                                                                                    | 3                                          | 105            | -        |
|            | 5            | Информатика и ИКТ<br>История                                                                                                    | 2                                          | 70             | -        |
|            | 5            | Обществознание<br>География                                                                                                    |                                            |                | -        |
|            | 6            | Природоведание<br>Физика                                                                                                    | 2                                          | 70             |          |
|            |              | Биалотия<br>Биалотия<br>Искусства<br>Технолотия<br>Основы Бозопасмости жизнадеятельности<br>Физикателе эток тися                                       | 2                                          | 70<br>70<br>70 |          |
|            |              | отов оказан прегура<br>Итого:<br>Региональный<br>(национально-региональный) компонент и<br>компонент образовательного учреждения<br>(б-днезная неделя) | 26                                         | 910            |          |
|            |              | Предельно допустиная зудигорная<br>учебная нагрузка при 6-дневной учебной<br>неделе                                                                    | 31                                         | 1086           |          |
|            |              | Готинальный<br>(национально-репиональный) компонент и<br>компонент образовательного учреждения<br>(5-диавная неделя)                                   | 2                                          | 70             |          |
|            |              | Предельно допустимая аудиторная<br>учебная натрузка при 5-джевной учебной<br>неделе                                                                    | 28                                         | 960            |          |
|            |              | Приказ Минобразования РФ от 9 марта 2004 г<br>Об натигистици фолосов нате болесное на                                                                  | r. N 1312<br>Minero Antonio II antonio III |                |          |
| добареть   | Гірадміты    |                                                                                                    |                                            | Eur -          |          |
| Hummon     | A DACINE MAN | Yers                                                                                                    | Tipeumer                                   |                |          |

|                                             |                                |             | Taken and the second second second |
|---------------------------------------------|--------------------------------|-------------|------------------------------------|
| Намнования десірівлены                      | Yersn.                         | Tipequeer   |                                    |
| Основы Безопасности изхнедительности        | Костини Марина Барисална       |             |                                    |
| Литература                                  | Иванова Дарыя Некотантна       | Латература  |                                    |
| Megaperatera e HKT                          | Кулатина Ирина Александузина   |             |                                    |
| Outers                                      | Casevora Hera Macalizaria      | 0           |                                    |
| Feorpadere                                  | Анасимова Ирана Владимеровна   |             |                                    |
| Quarrectan systempo                         | Баранное Галина Юрьенна        |             |                                    |
| Прирядорядание                              | Давидлях Натолья Александравна |             |                                    |
| Теснология                                  | Короткова Ольга Владимировия   |             |                                    |
| История                                     | Придника Валентина Алектенника |             |                                    |
| Ectocreoseawo                               | Злобина Елека Владимеровна     |             |                                    |
| Окружиющий нир (четение, природа, общество) | Костения Марина Верисовна      |             |                                    |
| Литературное чтение                         | Иванова Дарыя Никопанена       |             |                                    |
| Manessanwca                                 | Halpewaw Hpens Capronau        | Manowarawa  |                                    |
| Иностранный лам                             | Петрова Ангерния Александровна |             |                                    |
| Обществоднаеме                              | Патова Ольга Ивановна          |             |                                    |
| Yessen                                      | Casevoca Howa Merakhanna       |             |                                    |
| Horpootee                                   | Срозрева Наталья Некллаевна    |             |                                    |
| Русский наме                                | Иканова Дарья Николавка        | Pytoneh Row |                                    |

Выберем обработку Заполнить по базисному учебному плану.

Усова Ольга Павловна

В данной обработке можно создать занятия для выбранных классов на выбранный период согласно базисным учебным планам.

Система автоматически заполнит **Период обучения** и **Вариант планирования** из настроек пользователя по умолчанию.

**У** Оставим в таблице только те классы, по которым нужно создать занятия и в каждой строке группы при необходимости скорректируем учебный план.

**У** На вкладке **Предметы** заполним недостающие данные по дисциплинам. Укажем учителей.

Нажмем на Создать занятия. Система создаст как занятия, так и дисциплины (если они не найдены в справочнике) для каждого класса согласно базисному учебному плану, утвержденному Министерством Образования и науки РФ.

|                 | Копировани            | е периода              |   |     |       |
|-----------------|-----------------------|------------------------|---|-----|-------|
| • Копировать    | данныя                |                        |   |     | Еще + |
| Данные какого п | терица копировать: () | Чебный год 2016 - 2017 | 0 | + Ø |       |
| Вариант планирг | свания []             | )сновной сценарий      | 0 | + 0 |       |
| В какой период  | копировать данные     | Чебный год 2017 - 2018 | 0 | - 0 |       |
| Konvpoests (    | расписание            |                        |   |     |       |
| Копировать /    | доступности 🌀         |                        |   |     |       |
|                 |                       |                        |   |     | Еще т |
| Выбрано         | Kracc                 |                        |   |     |       |
| Z               | 1a                    |                        |   |     |       |
| 1               | 1e airn               |                        |   |     |       |
| $\blacksquare$  | 1 в франц             |                        |   |     |       |
| 1               | 2 knace               |                        |   |     |       |
| 3               | 5.                    |                        |   |     |       |
|                 | 56                    |                        |   |     |       |
| ₹.              | 5₽                    |                        |   |     |       |
| $\checkmark$    | 6a                    |                        |   |     |       |
| 1               | 65                    |                        |   |     |       |

Выберем обработку Копирование данных прошлого периода.

С помощью данной обработки можно скопировать занятия с одного учебного года (периода обучения) на другой.

Укажем Данные какого периода хотим копировать.

🥝 Укажем Вариант планирования.

Укажем В какой период хотим скопировать данные.

У Необходимо щелкнуть по этому полю, чтобы появилась галочка , если необходимо копировать документ расписание.

● Необходимо щелкнуть по этому полю, чтобы появилась галочка , если необходимо копировать доступности.

Нажмем на

. Система создаст занятия для каждого класса,

отмеченного галочкой, согласно периоду копирования.

Если не была поставлена галочка 4, то в новом периоде необходимо создать документ расписание и рассчитать его.

| c. 5a       |                       | - @ N            | ернод обу    | чения: Учеб     | ный год 2016 -        | 2017     | <ul> <li>Ф Вариан</li> </ul> | т планирования: Основной сценарий                                                                                                    |        |
|-------------|-----------------------|------------------|--------------|-----------------|-----------------------|----------|------------------------------|----------------------------------------------------------------------------------------------------|--------|
| ссы (на кот | торые копировать)     | Занятия (колиру  | емые)        | Доступности     | ь (копируемая)        |          |                              |                                                                                                    |        |
| ЪБрано      | Knacc                 |                  |              |                 |                       |          |                              |                                                                                                    |        |
| ]           | 10                    |                  |              |                 |                       |          |                              |                                                                                                    |        |
| )           | Та англ.              |                  |              |                 |                       |          |                              |                                                                                                    |        |
| 1           | 1а франц              |                  |              |                 |                       |          |                              |                                                                                                    |        |
| 1           | 2 класс               |                  |              |                 |                       |          |                              |                                                                                                    |        |
| 3           | 5a                    |                  |              |                 |                       |          |                              |                                                                                                    |        |
| 0           | 56                    |                  |              |                 |                       |          |                              |                                                                                                    |        |
| 2           | 58                    |                  |              |                 |                       |          |                              |                                                                                                    |        |
| -           | Konung                |                  |              |                 |                       |          |                              |                                                                                                    |        |
|             | копирс                | звание данны     | к по кла     | iccy            |                       |          |                              |                                                                                                    |        |
| Knace: 5a   |                       | * (P             | Период       | обучения: Уч    | ебный год 2016        | - 2017   | + @ Bapsaw                   | планирования: Основной сцежарий                                                                                                    | -      |
| Классы      | (на которые копирова  | пь) Занятия (кол | нруемые)     | Даступно        | сть (колируема:       | 0        |                              |                                                                                                    |        |
| Kone        | ровать занятия        | <b>B</b> )       |              |                 |                       |          |                              |                                                                                                    |        |
| Have        | енарание              |                  |              | Предмет         |                       |          | У                            | читель                                                                                                    |        |
| 5a @p       | анц, го. Петрова А.А  | ē.               |              | Французский     | ROLAK                 |          | n                            | етрова Ангелина Александровна                                                                                                    |        |
| 5а Ан       | гл. яз. Попова О.И.   |                  |              | Английский яз   | 164K                  |          | 0                            | отова Ольга Ивановна                                                                                                    |        |
| 5a Py       | с. на. Иванова Дарья  | Николаевна       |              | Русский язык    |                       |          | И                            | іванова Дарья Николаевна                                                                                                    |        |
| 5a J        | ← → ☆ K               | опирование дая   | ных по       | классу          |                       |          |                              |                                                                                                    | ×      |
| 5a k        | trace Ra              | VA 12            | a Teo        | and officiation | Verfeed not 201       | 5 - 2017 | - d Basicant pop             | entrement Orienters russisted                                                                                                    | 1.0    |
| 5e N        | Encour das communa ar | Taura            | e footseven  | and Roome       | aconta deconariamente | - 2011   | [ • [ • ] • • • • • • • • •  | and a second of the second second sec | 1.1.61 |
| Da V        | Kommenn, and h        |                  | - house have | and Houde       | and he of the         | ~        |                              |                                                                                                    |        |
| 544         | Herepson De           | Br               | Co           | 10              | Dt                    | C6       |                              |                                                                                                    |        |
| 5a1         | 1                     |                  |              |                 |                       |          |                              |                                                                                                    |        |
| 5a ¢        | 2                     |                  |              |                 |                       |          |                              |                                                                                                    |        |
|             | 3                     |                  |              |                 |                       |          |                              |                                                                                                    |        |
| 4           | 4                     |                  |              |                 |                       |          |                              |                                                                                                    |        |
|             | 6                     |                  |              |                 |                       |          |                              |                                                                                                    |        |
|             | 7                     |                  |              |                 |                       |          |                              |                                                                                                    |        |
|             |                       |                  |              |                 |                       |          |                              |                                                                                                    |        |
|             | 8                     |                  |              |                 |                       |          |                              |                                                                                                    |        |

### Выберем обработку Копирование данных по классу.

Данная обработка позволяет скопировать занятия и доступность с одного класса на другие. Это необходимо, например, чтобы продублировать занятия одного класса на все остальные классы параллели.

# **1** Укажем Класс, Период обучения и Вариант планирования, которые хотим копировать.

**2** Укажем **Классы,** в которые надо перенести данные.

Перейдем на вкладку Занятия (копируемые) нажмем

Копировать занятия

Перейдем на вкладку Доступность (копируемая) нажмем

Копировать доступность

| * * *               | Загрузка из aSc Расписание: Загрузка из aSc расписание ×                                                                                                    |                          |     |
|---------------------|----------------------------------------------------------------------------------------------------|--------------------------|-----|
| Вариант планисовани | сце ·                                                                                                    | Выберем обрабо           | гку |
| Период обучения     | Учебный год 2017 - 2018 + 2 2                                                                                                    | Загрузка из аЅс          |     |
| Путь к файлу:       | C/Users/Israelyan/Desktop/aSc pacrincanne.xm2                                                                                                    | Расписание.              |     |
| Классы Предмет      | tu Doseujenes Yutters Santtes Pactecane                                                                                                    | В обработке мож          | но  |
| Dofianza            | Fue -                                                                                                    | загрузить файл-          |     |
| Иа                  | Наименование Класс *                                                                                                    | выгрузку из програм      | мы  |
| 1                   | 5a 5a                                                                                                    | "аSc Расписание"         |     |
| 2                   | 56 56                                                                                                    |                          |     |
| Классы П            | редметы Помещания Учителя Занятия Расписание                                                                                                    | 🔰 Укажем Вариан          | IT  |
| Добавить            | Eule -                                                                                                    | Планирования.            |     |
| Ил                  | Наимонорание Краткое наименов. Предмет                                                                                                    |                          |     |
|                     | 1 Емпиотечное дело Библиотека                                                                                                    | 🦉 Укажем Период          | (   |
|                     | 2 Биология Биология Биология                                                                                                    | обучения.                |     |
| Классы              | а Предметы Помещения Учителя Занятия Расписание                                                                                                    |                          |     |
| Даб                 | Еще                                                                                                    | . Укажем путь к          |     |
| н                   | Наименование Номер Помещение                                                                                                    | файлу из системы aS      | С   |
|                     | 1 акторый зал ант зал                                                                                                    | Расписание.              |     |
|                     | 2 начальные классы 117                                                                                                    | После указания           |     |
| ю                   | лассы Предметы Помещения Учителя Занития Расписание                                                                                                    | файла в                  |     |
|                     | Добаенть Ещ                                                                                                    | соответствующих          |     |
|                     | Ид Наименование Учитель                                                                                                    | таблицах "Группы"        |     |
|                     | 1 Tenepoe A.M.                                                                                                    |                          |     |
|                     | 2 Захаров М.Ш.                                                                                                    | Дисциплины,              |     |
|                     | Karrou Destatory Destatory Vurters Sturmer Partnersure                                                                                                    | Помещения,               |     |
|                     | The second state and the second second secon | "Преподаватели",         |     |
| 9                   | Automatica Management Management Management                                                                                                    | "Занятия", "Расписан     | ие' |
|                     | rig charces rig production. Fig memoryanism right for any section of the right rest of the right rest  | система отобразит        |     |
|                     | 1 5 33 2 5                                                                                                    | прочитанные из файл      | Ia  |
|                     |                                                                                                    | данные. При              |     |
|                     | Классы Предметы Помещения Учителя Занятия Расписание                                                                                                    | необхолимости            |     |
|                     | Дабавить                                                                                                    | скорректируем их         |     |
|                     | Номер дня Номер ур. Ид занятия Ид помещения                                                                                                    | екорректируем их.        |     |
|                     | 1 4 1                                                                                                    | 🛛 🕙 Для загрузк          | ИВ  |
|                     | 3 3 1                                                                                                    | з систему нажмем на      | _   |
|                     | 2 7 2                                                                                                    | 5 P Choreney hardword ha |     |
|                     | 5 7 2                                                                                                    | багрузить                |     |
|                     | <b>3</b> 7 2                                                                                                    |                          |     |
|                     | 1 7 2                                                                                                    |                          |     |

### Ручной ввод занятий

В справочнике Занятия хранится базовая информация для расчета расписания. Под занятием понимается совокупность предмета, класса и учителя. Заполнить справочник Занятия можно тремя способами:

- ▶ вручную;
- ➢ загрузить данные из программы aSc Расписание с помощью обработки Мастер;
- ➤ загрузить данные из программы 1С:Общеобразовательное учреждение с помощью обработки Универсальный обмен данными в формате XML.

О двух последних способах загрузки написано в соответствующих разделах выше.

|   | * 2 9                                            |                                                                 |                                                                                                    |                     |                                                                               | * Ø <sub>6</sub> ×                                    |
|---|--------------------------------------------------|-----------------------------------------------------------------|----------------------------------------------------------------------------------------------------|---------------------|-------------------------------------------------------------------------------|-------------------------------------------------------|
| = | Главнов                                          | Истопина паниная                                                | Расписания                                                                                            | Other               |                                                                               |                                                       |
| ⊞ | Артоматизированное                               | Kanana Kanana                                                   | Bactucaute                                                                                            |                     |                                                                               |                                                       |
|   | cocratitenes paciaicanta                         | Предметы                                                        | Pacification                                                                                          | Печать расписания   | et let pel la                                                                 |                                                       |
| ¢ | Администрирование                                | Занятия 👩                                                       | Настройки                                                                                             | Занятость помещений |                                                                               |                                                       |
|   |                                                  | Помещения                                                       | Варианты планарлязная                                                                                 |                     |                                                                               |                                                       |
|   |                                                  | Учителя ү 🚺                                                     | ← ⊣ ☆ Занятия                                                                                         |                     |                                                                               | 2                                                     |
|   |                                                  | Даступность объег                                               | Сездать                                                                                               |                     | Cance (Can+0)                                                                 | s Q Euge .                                            |
|   |                                                  |                                                                 | Наименования                                                                                          | 1 Verens Opegee     | нт Каличиство закитий за период                                               | д планир. Количество з                                |
|   |                                                  | *                                                               |                                                                                                    |                     |                                                                               |                                                       |
|   |                                                  | Ввести<br>настря<br>вник Учебный год 2016 М<br>воннов. Основной | Ластер Классов 4<br>Ластер Преподавателей 2<br>Помещений 5                                            | Мастер<br>Мастер    | астер Шаблонных распи:<br>Расписаний на пер<br>Печать                         | саний ()<br>рма <u>д: ()</u>                          |
|   | нерина обуч<br>- 2017<br>Распестание<br>сценерий | Ввести<br>настря<br>вник Учебный год 2016 М<br>возноле Основной | Ластер Классов: 4<br>Ластер Прегодавателей: 2<br>Помещений: 5<br>Предметов: 4                         | Мастер<br>Мастер    | астер Шаблонных распил<br>Расписаний на пер<br>Почат<br>Отчет о проведени     | саний: <u>0</u><br>риз <u>д: 0</u><br>ньок занитичих, |
|   | неница обуч<br>- 2017<br>Распостание<br>сценорий | Ввести<br>настро<br>вник Учебный год 2016 М<br>времая: Основной | Азстер Классов 4<br>Азстер Преподавателей 2<br>Понещений 5<br>Предметов 4<br>Ограничений по времени 1 | Мастер<br>Мастер    | астар<br>Шаблонных распиз<br>Расписаний на пер<br>Печать<br>Отчет о проведени | саний: <u>0</u><br>риод: <u>0</u><br>ных занятиях.    |

Открыть справочник Занятия можно двумя способами:

О Главное меню: Исходные данные → Занятия.

Панель функций: Занятия.

После одного из этих действий открывается форма списка справочника Занятия. Изначально этот справочник пуст.

Создадим элемент справочника Занятия.

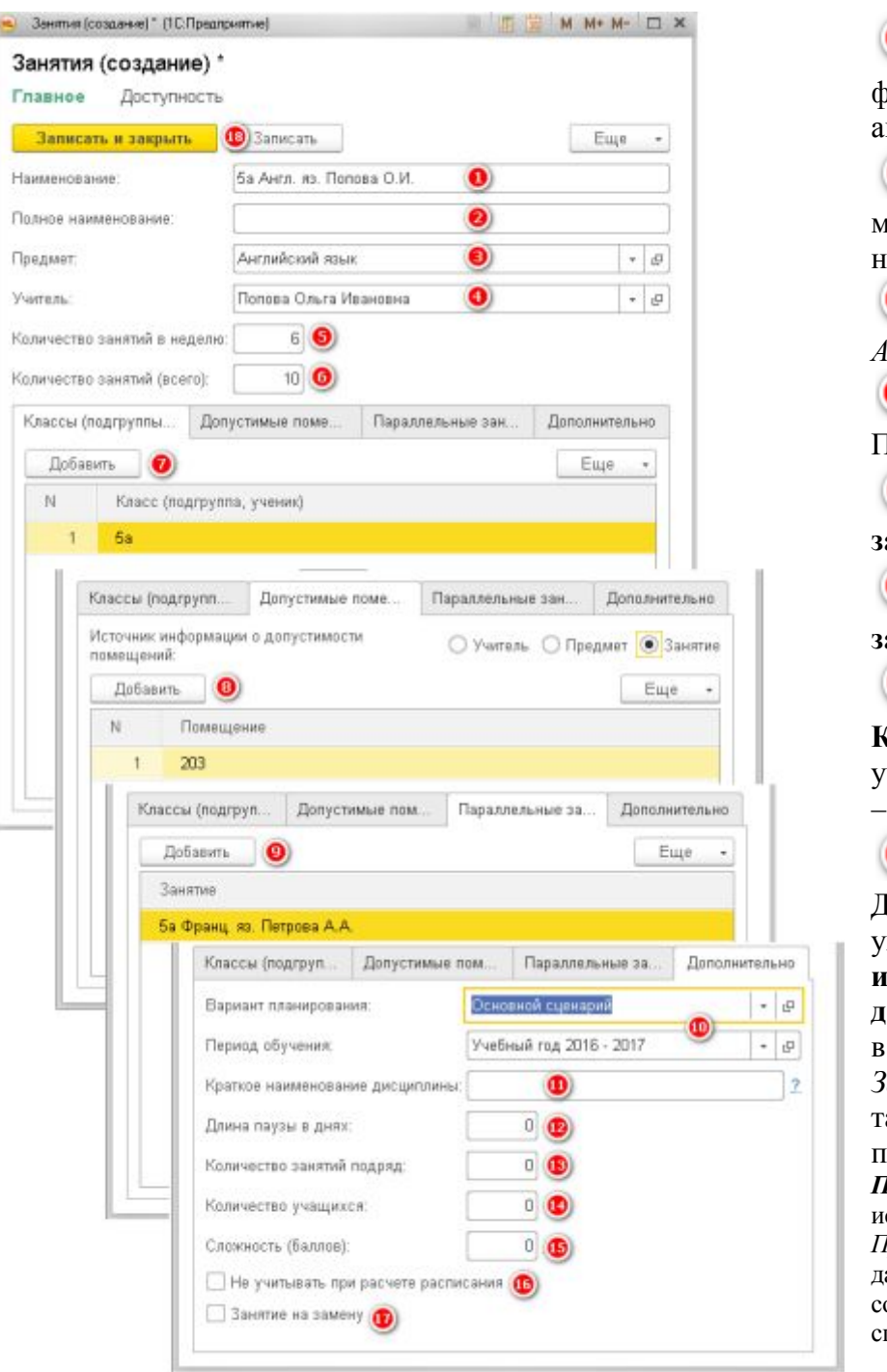

| <b>1</b> Наименование                         |
|-----------------------------------------------|
| формируется системой                          |
| автоматически.                                |
| <b>2</b> Полное наименование                  |
| можно заполнить при                           |
| необходимости.                                |
| Выберем Предмет –<br>Диотийский долги         |
| Англиискии язык.                              |
| Выберем Учителя –<br>Попову О.И.              |
| Укажем Количество                             |
| занятий в неделю – 6.                         |
| Укажем Количество                             |
| занятий (всего) – <i>10</i> .                 |
| <b>7</b>                                      |
| Укажем список                                 |
| Классов, которые                              |
| участвуют в данном занятии                    |
| -5a.                                          |
| • На вкладке                                  |
| Допустимые помещения                          |
| укажем <b>откуда брать</b>                    |
| информацию о                                  |
| допустимости помещений,                       |
| в нашем случае укажем -                       |
| Занятие. В появившейся                        |
| табличной части добавим                       |
| помещение 203.<br>ПРИМЕЧАНИЕ: Если в качестве |
| источника указать Учитель или                 |
| Предмет, то система использует                |
| данные из карточек                            |
| соответствующих элементов                     |
| справочников.                                 |

Укажем занятия, которые могут проходить параллельно с данным, даже если в обоих занятиях упоминаются одни и те же группы или один и тот же преподаватель. Таким образом, можно указывать разбиение классов на подгруппы, например, при проведении занятий по иностранному языку (одни и те же классы) или объединять по учителю, при проведении урока по физкультуре (один и тот же учитель).

На вкладке Дополнительно система автоматически заполнит Вариант планирования и Период обучения.

**Ш**Укажем **Краткое наименование предмета**. Если не заполнено, то в шахматке используется краткое наименование из карточки дисциплины.

Укажем Длину паузы в днях.

**1** Укажем **Количество занятий подряд.** Это нужно для создания парных занятий, например, иногда физкультуру удобнее проводить парами.

Укажем Количество учащихся. Это поле заполняется, когда занятия ведутся параллельно по подгруппам. Количество учащихся указывается равным количеству учащихся в подгруппе.

😉 Заполним Сложность (баллов).

Необходимо щелкнуть по этому полю, чтобы появилась галочка , если необходимо не учитывать данное занятие при составлении расписания.

Необходимо щелкнуть по этому полю, чтобы появилась галочка , если занятие рассчитано на замену.

Запишем элемент справочника — нажмем кнопку

Записать и закрыть

# Составление расписания

## Документ Расписание

В данном документе хранятся исходные нормализованные данные для расчета расписания, а также само учебное расписание.

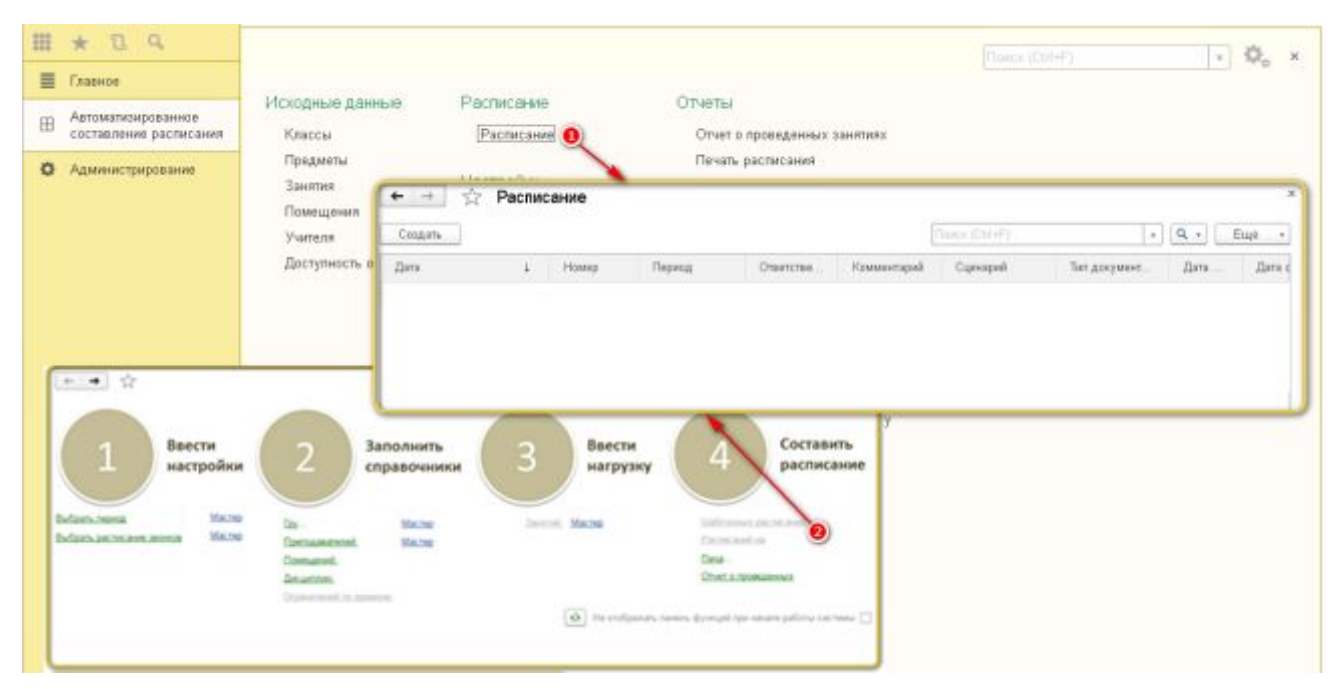

Открыть список документов Расписание можно двумя способами:

Главное меню: Расписание → Расписание.

### Панель функций: Шаблонных расписаний или Расписаний на период.

После одного из этих действий открывается форма списка документа Расписание. Изначально этот список пуст.

ПРИМЕЧАНИЕ: Для просмотра и редактирования уже созданного документа Расписание нужно поставить на

него курсор в форме списка документа **Расписание**, а затем, нажать кнопку (Изменить текущий элемент) на панели действий, либо нажать клавишу **F2**.

| Провести и закрыть        | Записать 🖉 Обновить данные 🛛 | <b>А</b> Авторасчет | Еще + |
|---------------------------|------------------------------|---------------------|-------|
| Основное Расписание       | ЭЛрочее                      |                     |       |
| Номер:                    | 000000001                    |                     |       |
| Дата:                     | 04.09.2016 20.45.15          |                     |       |
| Период:                   | Учебный год 2016 - 2017 📵    | Pa •                |       |
| Вариант планирования      | Основной сценарий 🥹          | * B                 |       |
| Тип документа расписание: | Техническое                  | *                   |       |
| Дата начала:              | 01.09.2016 🔳 🧿               |                     |       |
| Дата окончания:           | 31.12.2016 🔳 🔕               |                     |       |
| Ответственный;            |                              | - 8                 |       |
| Комментарий:              | [                            |                     |       |

### Создадим документ Расписание.

Расписание может быть следующих типов:

- **Техническое расписание.** Используется для хранения нескольких предварительных версий планируемого расписания. Из нескольких технических расписаний одно расписание можно выбрать в качестве шаблона или в качестве расписания на период. При проведении расписания помещения под занятия не резервируются;
- Шаблонное расписание или "циклическое" (без привязки к конкретным датам). Составляется на конкретный период или на сессию. Содержит не конкретные даты, а номера дней недели. При проведении шаблонного расписания происходит предварительное резервирование помещений;

Расписание "на период". Составляется на конкретный период времени (неделю, две недели). Уточняет "шаблонное" расписание, т.е. каждую неделю расписание может незначительно отличаться от "шаблонного". Вводится копированием шаблонного расписания, указанием периода в шапке документа и выбором типа расписания "на период". При проведении расписания на период происходит жесткое резервирование помещений (фиксируется конкретная дата и время резервирования помещений).

Сначала создадим техническое расписание.

На форме заполним **Перио**д – Учебный год 2016 - 2017.

🥝 Укажем **Вариант планирования** – *Основной сценарий*.

Выберем Тип документа расписание – Техническое.

Дату начала и 🧕 Дату окончания не указываем (они нужны в расписании на

период). <sup>(6)</sup> Перейдем на вкладку Расписание.

При этом на вкладке Расписание отобразятся три основных области:

- шахматка,
- таблица с нераспределенными занятиями,
- таблица с группами, для быстрой фильтрации нераспределенных занятий, при позиционировании на строку с классом.

Необходимо перенести все нераспределенные занятия на шахматку. Сделать это можно в трех режимах: ручном, автоматическом и смешанном.

Подробнее о процессе составления расписания.

Расписание (частично составленное расписание) можно корректировать, используя команды контекстного меню шахматки, вызываемого правой кнопкой мыши – Удалить занятие с шахматки, Переместить, Заменить, Выбрать другое помещение.

Отображение "шахматки" обновляется при нажатии кнопки С Обновить данные

Для удобства пользователя, при активизации строки с занятием в правой верхней таблице, на шахматке цветами выделяются подходящие / неподходящие / предпочтительные ячейки.

Расшифровка

Учитель или класс заняты Помещение занято Не подходит по типу или вместимости Предпочитаемое время Это же занятие Класс или учитель не могут Цвета обозначают следующее: желтый – учитель или класс заняты в это время; желтым выделяется вся строка времени; кирпичный – помещение занято (зарезервировано другим отделением); красный – помещение не подходит по типу или вместимости, голубой – предпочтительное для занятия время (для преподавателя или учащихся);

зеленый – это же занятие; розовый – учитель или класс не могут.

### Ручной режим составления расписания

|         | Basenessee                 | Desus      |                        |           |         |                                                     |          |
|---------|----------------------------|------------|------------------------|-----------|---------|-----------------------------------------------------|----------|
| Урок    | 1a                         | THE        | 🕘 англ.                | 1а франц. | 2 класс | Занятно                                             | He pecct |
| 1       | Матем, 105 Н<br>Окружающий | ебренкин И | 10                     |           |         | ба Франц. из. Петрова А.А.                          |          |
| 3       | Искусстве 10               | 6 Cyxanaea | Venner, manter o union |           |         | 5а Англ. ва Полова О.И.                             |          |
| 5       |                            | 4.0        | Taunum, asumia         |           |         | 1а Рус. яз. Иванова Дарыл Николаевна                |          |
| 7       |                            | _          | Deportation attacks    |           |         | 1а Лит-ра Иванова Дарья Николаевна                  |          |
| 8       |                            | _          | Trapecration orchoga   |           |         | Та Матам. Небранчин Ирина. Сергезена                |          |
| 10      |                            | -          | D. S.                  |           |         | 1а Окружающий мир (чело Костенко, М.                |          |
| 2       |                            | 14         | Dephate Ablue unwerde  | HYD       |         | 1а Искусство Сухарева Наталья Николаевна 👩          |          |
| 4       |                            |            |                        |           |         | 1а. Техналотия Короткова. Ольга Владимировна        |          |
| 6       |                            |            |                        | 9<br>0    | -       | 1а Физическая культура Баранова Галина. Юрьевна     |          |
| 7       |                            |            |                        |           |         | 1а англ. Рус. яз. Изанова Дарья Николаевна          |          |
| 9       | 0                          |            |                        | 0         |         | 1а англ. Лиг-ра Иванова Дарья Николаевна            |          |
| 1U<br>1 |                            |            |                        |           |         | 1а англ. Матем. Небренчин Ирина Сергеевна           |          |
| 2       |                            |            |                        |           |         | 1а англ. Окружающий мир (человек, природа, обществ. |          |
| 4       |                            |            |                        |           |         | 1а англ. Искусство Сухарева Наталья Николаевна      |          |
| 6       |                            |            |                        |           |         | 1а англ. Технология Короткова. Ольга Владимировна   |          |
| 7<br>8  |                            |            |                        |           |         | 1а англ. Физическая культура Баранова Галина. Юрье  |          |
| 9<br>10 |                            |            |                        |           |         | Класс (подгруппа, ученик)                           | Не расст |
| 1       |                            |            |                        |           |         | 1a                                                  | 17       |
| 3       |                            |            |                        |           |         | 1а англ.                                            | 20       |
| 4<br>5  |                            |            |                        |           |         | 1а франц.                                           | 20       |
| 6<br>7  |                            |            |                        |           |         | 2 класс                                             | 22       |
| 8       |                            |            |                        |           |         | 5a                                                  | 34       |
| 9<br>10 |                            |            |                        |           |         | 56                                                  | 26       |
| 2       |                            |            |                        |           |         | 5в                                                  | 26       |
| 3       |                            |            |                        |           |         | 6a                                                  | 27       |
| 5       |                            |            |                        | 1         | +       | 66                                                  | 27       |

**2** Позиционируемся на строку с нераспределенным занятием. Система подскажет, в какую ячейку шахматки можно поместить данное занятия, тем самым подсказав подходящее время его проведения.

Нераспределенные занятия на шахматку можно перенести методом перетаскивания (по принципу Drag&Drop). Для этого необходимо поставить мышь на нужное занятие в правой верхней таблице и, не отпуская правую клавишу мыши, перетащить занятие в ячейку на левой таблице. Если в выбранное время есть несколько подходящих для данного урока помещений, то будет предложен выбор помещения.

Удалить занятие из ячейки шахматки можно, поставив курсор на ячейку шахматки с занятием → нажать правую клавишу мыши и выбрать × Удалить занятие с шахматки.

### Автоматический режим составления расписания

Для автоматического распределения занятий по подходящим ячейкам шахматки, можно

A Авторасчет

воспользоваться функцией Авторасчет, которую можно вызвать по кнопке на панели действий.

### Смешанный режим составления расписания

Заключается в расстановке некоторых занятий вручную, а остальных занятий в автоматическом режиме, с последующей ручной корректировкой. При этом первоначально расставленные занятия при авторасчете не будут изменены.

Проверить расписание на коллизии, типы помещений, вместимость помещений и так далее

можно, нажав кнопку **Еще** – <sup>Сроверить расписание</sup>. Если в расписании присутствуют ошибки, то они будут выведены в нижней части экрана с описанием. При двойном щелчке по ошибке на **шахматке** фиолетовым цветом будут раскрашены ячейки, в которых найдена ошибка.

Расписание на **шахматке** можно просмотреть так же в разрезе преподавателей, для этого нужно переключиться в режим **Расписание по преподавателям**, нажав **Еще – Расписание по преподавателям**.

Каждый раз при новом расчете расписания нужно сначала очистить шахматку. Для этого нужно нажать **Еще – Очистить шахматку**.

Для полного отображения расписания на шахматке (по всем классам) нужно нажать **Еще** – **Показать все колонки**.

### ПРИМЕЧАНИЕ:

1. При расстановке параллельных занятий в ручном режиме, после вставки первого занятия на шахматку, второе занятие можно ставить параллельно первому на желтую строку.

2. Если помещение является виртуальным, то в него в одно временное окно можно поставить несколько занятий. Данная ситуация будет помечена черным цветом, но при проверке расписания система ошибок не покажет.

Полученное расписание необходимо записать в документ, нажав кнопку

Провести и закрыть

После проверки технического расписания, его можно перевести в шаблонное.

## Печать расписания

| Варинет тла                                                                                                    | инирования Осно                                                          | ной сцанарый                                                                                                    | 1                                                                                                    | • Перехд обучения                                                                                                    | Учебный год 2016 - 2017                                                                                                    | · Ten gasp                                                                                                    | мента расписания                                                                            | Шаблон                                                                                    |                                                                                                    |                                                                              |
|----------------------------------------------------------------------------------------------------|--------------------------------------------------------------------------|----------------------------------------------------------------------------------------------------|----------------------------------------------------------------------------------------------------|----------------------------------------------------------------------------------------------------|----------------------------------------------------------------------------------------------------|----------------------------------------------------------------------------------------------------|---------------------------------------------------------------------------------------------|-------------------------------------------------------------------------------------------|----------------------------------------------------------------------------------------------------|------------------------------------------------------------------------------|
| 🖲 По класс                                                                                                    | там 🖓 По помец                                                           | енням . С По претод                                                                                                    | еальние 📝 Пе-                                                                                                    | чатать только утвержден                                                                                                    | ные документы                                                                                                    |                                                                                                    |                                                                                             |                                                                                           |                                                                                                    |                                                                              |
| День. Урак                                                                                                    | 1.                                                                       | N.                                                                                                    |                                                                                                    | 5ō                                                                                                    | 56                                                                                                    | 1а франц                                                                                                    | 1a asra.                                                                                    |                                                                                           | 5a                                                                                                    | 2 intacc                                                                     |
| 1 2 3 4                                                                                                    | Натем. Нобрен<br>Берухающий т<br>Искусство Сух                           | чини И. 105 Франфа Р.<br>народник К. Матеми, Ре<br>ареро, Н. 10 Т. онологи<br>Рос. но. И                                                                                                    | Петрова А.А. 2<br>бренная: И. 201<br>• Констисов. О.<br>винова Д.Н. 202                                            | Искусство Сукарава. Н                                                                                                    | Marow Hellpersen H. 201                                                                                                    | Матем Набранчан И. 105                                                                                                    | Рус. яз. Иванова                                                                            | дн 202                                                                                    | История Грицина .В. 205<br>Лит-ра Иванова Д.Н. 205<br>Рус. но. Иранова Д.Н. 202<br>Иностранный язык.Питрова                                      |                                                                              |
| 678                                                                                                    |                                                                          | Прирадов<br>Рус. ю. И                                                                                                    | и культов Бард<br>цаяние Даньдов<br>ванова Д.Н. 105                                                                | Биолотия Усова О.П. 20<br>Обществознание Попова<br>Магем. Небренчин И. 20                                                                                                    | 1   История Грешина, В. 205<br>в С<br>История Грешина, В. 201<br>35                                                                                                    | Рус. на. Иванова Д.Н. 105                                                                                                    | Технология Каро                                                                             | ncoaa .O.                                                                                 |                                                                                                    | Матем                                                                        |
| 2                                                                                                    |                                                                          |                                                                                                    |                                                                                                    |                                                                                                    | 1                                                                                                    | Texesprorae Kappwore O                                                                                                    |                                                                                             | 20072-C                                                                                   |                                                                                                    | Matem.                                                                       |
| Урек 105<br>1 1аР<br>2 3 2 юз                                                                                                    | чус. яз. Иванова Д                                                       | 202<br>apus 2 knace Overgreak                                                                                                    | 201<br>ций мир 5a Marc<br>a Дарыя 5a Исто                                                                          | ne. Hadpeanade Mpa 56 Ta<br>pare Tpesanes Dans<br>an Hodpeanade Mari                                                                                                    | exHontones Kopamasee<br>56 Max<br>58 Dec                                                                                                    | усство Сухадива. Н                                                                                                    |                                                                                             |                                                                                           | Физическая культура Барс<br>Технология Кароткова. О.                                                                                             | Ospywa                                                                       |
| 4                                                                                                    | асс литра назное                                                         | а Дабо История Гриця<br>Ба Искусство Сух                                                                                                    | арека Н 2 класс                                                                                                    | Икостранный языс То                                                                                                    | уруханиций мир (чило                                                                                                    | Postor Manual Manual                                                                                                    |                                                                                             |                                                                                           | Матем. Небренчин. И. 203                                                                                                    |                                                                              |
| 4<br>5<br>6<br>7<br>8<br>0                                                                                                    | acc. /ren pa meanos                                                      | а Даро История - риця<br>Ба Искусство Суз                                                                                                    | арния Н 2 класс<br>По класса<br>День Урок<br>1<br>2                                                                | Иностранный язык 1<br>м О По помещением<br>Кораткова .0.<br>Технология 58 203                                                                                                    | урукансций мер (нал.<br>● По прегодивания<br>Неброичен И.<br>Матен, 5а 201<br>Матен, 5а 203                                                                                                    | Петатать только утверждае<br>Исанова Д.Н.<br>Рус. из. 1а 105<br>Лит-ра 1а 202                                                                                                    | скарова .Н.<br>Сухарова .Н.<br>Искусство 1а а<br>Искусство 56 2                             | HCP. 205                                                                                  | Матем. Набраниен. И. 203<br>Кастенке .М.<br>Скрусскощей мер (чело 2                                                                              | 6apar                                                                        |
| 4<br>5<br>6<br>7<br>8<br>9<br>10<br>1<br>2 km<br>2                                                                                                    | асс Фалическая к                                                         | 5 John Mcropers peus<br>Sa Morysemia Cys                                                                                                    | ариал H 2 класс<br>По класса<br>День Урок<br>1<br>2<br>3<br>4                                                      | Иностранный жан<br>м По помещеното<br>Короткова .0.<br>Тезнология 56 203                                                                                                    | <ul> <li>Ф. По пригодовенния</li> <li>Небреские .И.<br/>Матем. Бо 201</li> <li>Матем. Бо 203</li> <li>Матем. То 203</li> </ul>                                                                                                    | Печатать только утверодне<br>Иканова Д.И.<br>Рус. на. 1 в 105<br>Лит-ра 1 а 202<br>Пит-ра 2 класс 105<br>Рус. на. 1 в англ. 105                                                                                                    | Сухарска .Н.<br>Искусство 1а а<br>Искусство 56 2<br>Искусство 56 2                          | HER. 205                                                                                  | Малем. Набринчин. И. 203<br>Костонов . И.<br>Округскоций мөр (чело 7<br>Округскоций мөр (чело 7                                                  | 5 apar<br>2                                                                  |
| 4<br>5<br>6<br>7<br>7<br>8<br>9<br>10<br>10<br>10<br>2<br>8<br>8<br>8<br>8<br>9<br>10<br>10<br>2<br>8<br>8<br>8<br>9<br>7<br>8<br>8<br>9<br>9<br>9<br>9<br>9<br>9<br>9<br>9<br>9<br>9<br>9<br>9<br>9                                                                                                    | acc Depresentario                                                        | A 2250 MCOpert Speak<br>Sa Mocycenia Cys<br>Anti<br>Merciana arms That part<br>factopolesa on-sera Th<br>Colors                                                                                                    | арная H 2 класс<br>О По класса<br>День Уро<br>1<br>2<br>3<br>4<br>нать росписани                                   | Иностранный язык<br>м По поличирением<br>Вораткова, О.<br>Такнолагие 50 200<br>на поличи разкова Вол-<br>на<br>на полити разкова Вол-                                                                                                    | руускесций мер (илл<br>Па прогодикателям<br>Небректов И.<br>Матек 56 203<br>Матек 56 203<br>Матек 16 201<br>(Аланантеле) 201<br>(Аланантеле) 201<br>(Алан                           | Основните для от утанустадан     Незинска Д.Н.     Ругс. из 1 в 105     Лит-ра 2 класс 105     Ругс. из 1 а англ. 105     Струмаровск услови                                                                                                    | Сухарова И.<br>Искусство Ба<br>Искусство Ба<br>Искусство Ба<br>Искусство Ба<br>2            | 011 105<br>05<br>05<br>05                                                                 | Матем. Небринчин. И. 203<br>Кастение, М.<br>Скрусскоций мар Сало 7<br>Окрусскоций мар Сало 7                                                     | Eapar<br>2<br>11 Occes<br>Occes                                              |
| 4<br>5<br>6<br>8<br>9<br>1<br>2<br>2<br>3<br>3<br>5<br>5<br>5<br>7<br>7<br>8<br>9<br>10<br>2<br>2<br>4<br>10<br>2<br>2<br>4<br>10<br>2<br>2<br>4<br>10<br>2<br>4<br>10<br>2<br>4<br>10<br>10<br>2<br>4<br>10<br>10<br>2<br>4<br>10<br>10<br>10<br>2<br>10<br>10<br>10<br>2<br>10<br>10<br>10<br>2<br>10<br>10<br>10<br>2<br>10<br>10<br>10<br>2<br>10<br>10<br>2<br>10<br>10<br>10<br>2<br>10<br>10<br>10<br>2<br>10<br>10<br>10<br>2<br>10<br>10<br>10<br>10<br>10<br>10<br>10<br>10<br>10<br>10<br>10<br>10<br>10                                                                                                    | асс Филическая и<br>асс Филическая и<br>асс Интесранен<br>асс Литера Ива | A 2250 HOTOper Typese<br>Sa Horyerna Cys<br>Sa Horyerna Cys<br>Astr<br>Heradas eng Their year<br>Heradas eng Their year<br>Heradas eng Their year<br>Heradas<br>Defen<br>Acryster test<br>Codig<br>Codig | прила H 2 отнеся<br>По отнеся<br>Дона Урок<br>1<br>2<br>3<br>4                                                     | Иностранеция вали Поо<br>м По полещеного<br><b>Кораткова .0.</b><br>Телнозатич 56 203<br>на община во 203<br>на община во 203<br>на общи                          | рухансций мер (ная<br>По пригодия иналия //<br>Матека, ба 201<br>Матека, ба 201<br>Ма | Петнитить талько утверседов<br>Незанова Д.Н.<br>Руд. ко. 1а 105<br>Лат-ра 2 клисс 105<br>Руд. в. 1а акта 105<br>Струменровь услове<br>струменровь услове                                                                                                    | Cyxapora Al.<br>Gyxapora Al.<br>Mexycona 56 2<br>Merycona 56 2<br>Merycona 56 2<br>(bas - ) | он ис<br>ос<br>05<br>05<br>05<br>05<br>05<br>05<br>05<br>05<br>05<br>05<br>05<br>05<br>05 | Матем. Небринчин И 203<br>Кастания . <b>Н</b> .<br>Округсающий мар (мал.)<br>Скругсающий мар (мал.)<br>Скругсающий мар (мал.)                    | 5 apa<br>2<br>0 apa<br>0 apa<br>0 apa<br>12 0 apa<br>12 0 apa<br>12 0 apa    |
| 1 5<br>5 8<br>7 9<br>9 10<br>1 2 100<br>2 10<br>1 2 100<br>2 10<br>1 2 100<br>5 5<br>5 5<br>5 5<br>5 7<br>7 7<br>8 10<br>7 2 100<br>1 2 100<br>1 | анс Филичерания<br>анс Филичерания<br>анс Иместраны<br>анс Литра Иван    | A 21250 MCTOPART FORMULA<br>Sa Macyatana Cys<br>Sa Macyatana Cys<br>Sa Macyatana Cys<br>Marganas men These pare<br>Harganas men These pare<br>Harganas men These pare<br>Saturnes<br>Code (1) Code (1) Company<br>Saturnes<br>Saturnes                                                                                                    | приязи Н 2 отласся<br>По пласса<br>Дени Урон<br>12<br>3<br>4<br>нать ростисани<br>нать ростисани<br>нать ростисани | Иностранный язык<br>м По поличирением<br>Вораткова О.<br>Тякнолатиче 50 2000<br>неготочного разколого Воло<br>неготочного разколого Воло<br>неготочного разколого Воло<br>неготочного разколого Воло<br>неготочного разколого Воло<br>неготочного разколого Воло<br>неготочного разколого Воло<br>неготочного разколого Воло<br>неготочного волого Воло<br>неготочного волого Воло<br>неготочного волого Волого<br>неготочного волого Волого<br>неготочного волого Волого<br>неготочного волого Волого<br>неготочного волого Волого<br>неготочного волого Волого<br>неготочного Волого Волого<br>неготочного волого Волого<br>неготочного волого Волого<br>неготочного Волого<br>неготочного Волого<br>неготочного Волого<br>неготочного Волого<br>неготочного Волого<br>неготочного Волого<br>неготочного Волого<br>неготочного Волого<br>неготочного Волого<br>неготочного Волого<br>неготочного Волого<br>неготочного Волого<br>неготочного<br>неготочно<br>неготочно | руусанскций мор (чал<br>Па пригодиканалам<br>Небректика .И.<br>Матека 5а 201<br>Матека 5а 203<br>Матека 1а 201<br>Удажаника                                                                                                    | Proceeding Linear<br>Process 1 a 105<br>Deriver ALAN<br>Process 1 a 105<br>Deriver 2 source 105<br>Process 1 a service 105<br>Cryptometers ginners<br>rggms. Pares<br>Process<br>Proces | Сумарти Искусство 56 2<br>Искусство 56 2<br>Искусство 56 2                                  | ега 205<br>05<br>05<br>05<br>05<br>05<br>05<br>05<br>05<br>05<br>05<br>05<br>05<br>0      | Матем. Небринчин. И. 203<br>Кастение, М.<br>Окрусскоций мар (мло 7<br>Окрусскоций мар (мло 7<br>Окрусскоций мар (мло 7<br>Окрусскоций мар (мло 7 | 5 apa<br>2<br>11 Occar<br>0 mar<br>12 Occar<br>0 mar<br>0 mar<br>0 mar<br>14 |

Вывести полученное расписание на экран или печать можно двумя способами:

- Главное меню: Отчеты -> Печать расписания.
- Панель функций: Печать.

Для формирования отчета Печать расписания нужно нажать кнопку

Сформировать

или клавиши Ctrl+Enter.

Отчет выводит расписание в трех режимах:

- По классам.
- По помещениям.
- По преподавателям.

При выводе на экран расписания типа "на период", отличающегося от шаблонного, изменения будут выделены желтым цветом, если поставить галочку ⊠напротив Сравнить с шаблоном.

Для установки отборов воспользуемся функцией Настройки.

| £1A1           | - E  |     | HoseA                         | ChileR     |
|----------------|------|-----|-------------------------------|------------|
| Правка         |      | 4   | Qтерьть:                      | Ctri+C     |
| 12ea           |      | 8   | <u>С</u> охранить             | Ctries     |
| Таблица        | ¥.   |     | Сохранить дак 🕤               |            |
| <u>С</u> еранс | - F. | Sk. | Сравнить файты.               |            |
| Q048           | •    |     | Devans                        | Ctrl+P     |
| Crigateca      | •    | 12  | Педать с текущими настройками | Chr+Ehit+F |
| Все функции    |      | DA. | Предаврительный просмотр      |            |
|                |      | \$  | Парадетры странецы            |            |
|                |      |     | Criscoc deltate               |            |
|                |      |     | Bening                        | SAMO       |

Полученную печатную форму можно сохранить на компьютер в формате XLS для последующего редактирования. Для этого нужно выполнить следующие действия:

Главное меню: **Файл** → **Сохранить** как...→ выбрать соответствующий тип файла и название.

### Отчет о проведенных занятиях

Посмотреть статистику по проведенным занятиям можно с помощью Отчета о проведенных занятиях

| 0  | формировать 🕘 Выбрать вариант Наст                                                                                                    | ройки          |                                           |                  |            |                       |
|----|----------------------------------------------------------------------------------------------------|----------------|-------------------------------------------|------------------|------------|-----------------------|
| pv | юд: 🗹 [01.09.2016 0:00:00 📵                                                                                                    | * 🗈 Перис      | ад обучения: 🛃 [                          | Учебный год 2016 | - 2017 😢   |                       |
|    | Отбор: Период Равно "01.09.2016 0:00:00" и<br>Период обучения Равно "Учебный п<br>Занятие Заполнено                                                                                                    | сд 2016 - 2017 | мΝ                                        |                  |            |                       |
|    | Учитель                                                                                                    | сент.16        |                                           | Μτοгο            |            |                       |
|    | Занятие                                                                                                    | Количество     | Количество                                | Количество       | Количество |                       |
|    | Service Service Se | план           | факт                                      | план             | факт       |                       |
|    | Иванова Дарья Николаевна                                                                                                    | план           | факт 2                                    | план             | факт       | 2                     |
|    | Иванова Дарья Николавена<br>1а Лит-ра Иванова Дарья Николаевна                                                                                                    | план           | факт 2                                    | план             | факт       | 2                     |
|    | Иванова Дарья Николаевна<br>1а Лит-ра Иванова Дарья Николаевна<br>1а Рус. яз. Иванова Дарья Николаевна                                                                                                    | план           | факт<br>2<br>1<br>1                       | план             | факт       | 2<br>1<br>1           |
|    | Иванова Дарья Николаевна<br>1а Лит-ра Иванова Дарья Николаевна<br>1а Рус. яз. Иванова Дарья Николаевна<br>Костенко. Марина. Борисовна                                                                                                    | план           | факт<br>2<br>1<br>1<br>1                  | план             | факт       | 2                     |
|    | Иванова Дарья Николаевна<br>1а Лит-ра Иванова Дарья Николаевна<br>1а Рус. яз. Иванова Дарья Николаевна<br>Костенко Марина Борисовна<br>1а Окружающий мир (чело Костенко. М.                                                                                                    | план           | факт 2<br>1<br>1<br>1                     | план             | факт       | 2<br>1<br>1<br>1<br>1 |
|    | Иванова Дарья Николаевна<br>1а Лит-ра Иванова Дарья Николаевна<br>1а Рус. яз. Иванова Дарья Николаевна<br>Костенко Марина Борисовна<br>1а Окружающий мир (чело Костенко. М.<br>Небренчим. Ирина. Сергеевна                                                                                                    | план           | факт 2<br>1<br>1<br>1<br>1                | план             | факт       | 2                     |
|    | Иванова Дарья Николавена<br>1а Лит-ра Иванова Дарья Николаевна<br>1а Рус. яз. Иванова Дарья Николаевна<br>Костенко Марина Борья Николаевна<br>1а Окружающий мир (чело Костенко. М.<br>Небренчин Ирина Сергеевна<br>1а Матем. Небренчин Ирина Сергеевна                                                                                                    | план           | факт 2<br>1<br>1<br>1<br>1<br>1<br>1<br>1 | план             | факт       | 2                     |

Отчет выводит информацию о плановых и фактически проведенных занятиях по периодам. Данные о фактически проведенных занятиях берутся из проведенных документов Расписание с типом "На период".

Открыть отчет Отчет о проведенных занятиях можно выполнив одно из действий:

- Главное меню: Отчеты -> Отчет о проведенных занятиях
- Панель функций: Отчет о проведенных занятиях

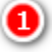

Заполним период отчета.

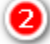

Укажем период обучения.

Для формирования отчета Печать расписания нужно нажать кнопку Сформировать или клавиши Ctrl+Enter.

### Составление расписания для двух и более смен

Для расчета расписания для двух смен, при котором классы занимаются в основном в свою смену, необходимо для классов, занимающихся в первую смену в документе Доступность групп в ячейках, соответствующих первой смене, поставить значение "Предпочтение". Аналогично для другой смены. Таким образом, при составлении расписания ячейки первой смены будут подсвечены синим, и это предпочтение будет учтено при автоматическом составлении расписания. Либо в ячейках соответствующих второй смене поставить значение Запрет

При ручном составлении расписания неподходящая смена будет подсвечиваться розовым. Чтобы совсем скрыть временные промежутки не нужной смены на шахматке нужно в документе "Расписание" включить настройку Еще – Скрывать неподходящее время.

### Составление расписания по подгруппам или индивидуальным траекториям

Для формирования расписания по группе учащихся из других классов (пересечение контингентов, подгруппы), а также по индивидуальным траекториям нужно:

| 🤒 1а англ. (Классы) (1С:Предприятие             | )               |          |     | 31 M | M+ M- |   | × |
|-------------------------------------------------|-----------------|----------|-----|------|-------|---|---|
| <b>1а англ. (Классы)</b><br>Главное Доступность | Занятия         |          |     |      |       |   |   |
| Записать и закрыть                              | Записать        |          |     |      | Еще   | • | ] |
| Наименование: 1а англ.                          |                 |          |     |      |       |   | Ì |
| Папка: 1 класс                                  |                 |          | * C |      |       |   |   |
| Основное Связанные класс                        | ы (подгруппы, у | /ченики) |     |      |       |   |   |
| Добавить 🛛 🕗                                    |                 |          |     |      | Еще   | • |   |
| Класс (подгруппа, ученик)                       |                 |          |     |      |       |   |   |
| 1a                                              |                 |          |     |      |       |   |   |
|                                                 |                 |          |     |      |       |   |   |
|                                                 |                 |          |     |      |       |   |   |
|                                                 |                 |          |     |      |       |   |   |
|                                                 |                 |          |     |      |       | 8 | 2 |

**О**Создать подгруппу в справочнике Классы, например, подгруппу "*1а англ*." группы "*1а*".

Количество учащихся в подгруппе может быть любым, в том числе равно одному для формирования индивидуального расписания.

**2** Указать **связность группы и подгруппы,** например, в карточке подгруппы "*1а англ.*" указать связанную группу "*1а*".

При создании занятия (если занятия проводятся по подгруппам) на вкладке группа необходимо указывать подгруппу, для которой проводится данное занятие.

### Откроем документ Расписание.

Нераспределенные занятия по подгруппе *la англ.* распределим на шахматке.

При составлении расписания на связанные группы увидим, что занятия у групп "*la англ.*" и "1a" пересекаются, а это значит, что основная группа в это время частично занята.

### Форма Замена занятий

В данной форме можно просмотреть и заменить занятия.

|                                       | ти и закрыт                           | •                                                                        | Записать 🕘 Обновить данные 🛛 🗛 Автора                                                                                                    | IC467                                                                                                    |                                                                                                    | Еще +    |
|---------------------------------------|---------------------------------------|--------------------------------------------------------------------------|----------------------------------------------------------------------------------------------------|----------------------------------------------------------------------------------------------------|----------------------------------------------------------------------------------------------------|----------|
| сновное                               | Расписа                               | ме Пр                                                                    | 0466                                                                                                    |                                                                                                    |                                                                                                    |          |
| ень Ур                                | ок 1а                                 | DE Manuel                                                                | Hom coolfedts at noberdamast personalitied                                                                                                    | Занятие                                                                                                    |                                                                                                    | Не расст |
| 2                                     | Лит-ра 2                              | 2 Иванов                                                                 | а Дарья                                                                                                    | 1а Рус. яз. Иванова Дарья Никол                                                                                                    | 369Ha                                                                                                    | 2        |
| 3                                     | Marew. 2                              | U1 Holico                                                                | Удалить занятие с шахматки основенного                                                                                                    | 1а Лит-ра Иванова Дарья Николае                                                                                                    | 18H3                                                                                                    | 3        |
| 5                                     |                                       |                                                                          | Заменить занятие                                                                                                    | 1а Окружающий мир (чело Костен                                                                                                    | нкоM.                                                                                                    | 3        |
| 7                                     | 1                                     |                                                                          | Переставить птехода                                                                                                    |                                                                                                    |                                                                                                    |          |
| 8                                     |                                       | _                                                                        | Department, c here, c                                                                                                    |                                                                                                    |                                                                                                    |          |
| н 10                                  | Menuner                               |                                                                          | merrar, a                                                                                                    | 8                                                                                                    |                                                                                                    |          |
| 2                                     | Окружан                               | щин неер                                                                 | Depote the second second secon |                                                                                                    |                                                                                                    |          |
| 3                                     | 1                                     | День Ура                                                                 | n ta                                                                                                    | + Zaustus                                                                                                    | He naccrap                                                                                                    | Dano.    |
| 5                                     |                                       | 1                                                                        | Рус. яз. 105 Исанова Дарь Нет сеободных подходя.<br>Лит-са 202 Иванова Дарь Я                                                                                                    | upin nderetupinud                                                                                                    | Tataday                                                                                                    |          |
| 7                                     |                                       | 3                                                                        | Матем. 201 Небренчик Ир 2 класс Лито-ра Иванова.                                                                                                    | Дарын Наколананы 11 Остонов                                                                                                    | un Junna Kantanan M                                                                                                    |          |
| r.                                    |                                       |                                                                          |                                                                                                    | та окружающий м                                                                                                    | np (vesio roccento) int.                                                                                                    |          |
| 8                                     |                                       | 5                                                                        | Запрещенное вреня для                                                                                                    | npenodasamente, e Korraum Manusa                                                                                                    | Бариссена                                                                                                    |          |
| 9<br>10                               |                                       | 4<br>5<br>7                                                              | Загрещанное время для.<br>Загрещенное время для.<br>Загрещенное время для.                                                                                                    | преподавалет, а<br>преподавателя, а<br>преподавателя, а<br>преподавателя, а<br>1а Окружающий м                                                                                                    | Бориссена                                                                                                    |          |
| 9<br>17<br>10<br>2                    | Технол<br>Матем,                      | 4<br>5<br>7<br>8<br>9                                                    | Запрещенное время dra<br>Запрещенное время dra<br>Запрещенное время dra<br>Запрещенное время dra<br>Запрещенное время dra<br>Запрещенное время dra                                                                                                    | преподаеалет, а<br>преподаеалет, а<br>преподаеалет, а<br>преподаеалет, а<br>преподаеалет, а<br>преподаеалет, а<br>Петрора Ангелия                                                                                                    | Бориссена<br>пр (чело Петрова А.А.<br>Александорна                                                                                                    |          |
| 8<br>9<br>10<br>1<br>2<br>3<br>4      | Технол<br>Матем.<br>Окруж<br>Физиче   | 4<br>5<br>7<br>8<br>9<br>0x 10                                           | Запрещенное время для<br>Запрещенное время для<br>Запрещенное время для<br>Запрещенное время для<br>Запрещенное время для<br>Запрещенное время для<br>Запрещенное время для                                                                                                    | преподавалети, а<br>преподавалети, а<br>препо | Бориссена<br>ир (чело Автрова А.А.<br>Александровна<br>эк Петровь Ангелина                                                                                  |          |
| 8<br>9<br>10<br>1<br>2<br>3<br>4<br>5 | Техной<br>Матем,<br>Окружа<br>Физиче  | 4<br>5<br>6<br>7<br>8<br>9<br>10                                         | Запрещению е аренят для<br>Запрещению е аренят для<br>Запрещению е аренят для<br>Запрещению е аренят для<br>Запрещению е аренят для<br>Запрещению е аренят для<br>Запрещению е аренят для<br>Окруз                                                                                                    | преподавалетя, с<br>преподавалетя, с<br>преподавалета, с<br>преподавалета, с<br>преподавала, с<br>преподавала, с<br>преподавалета, с<br>преподавалета, с<br>преподавалета, с<br>преподава | Барисаена<br>ир (чело Натрова А.А.<br>Александровна<br>ъж Петрова Ангелина                                                                                  | _        |
| 7<br>9<br>10<br>1<br>2<br>3<br>4<br>5 | Теанол<br>Матем,<br>Окрузо<br>Физичи  | 4<br>5<br>6<br>7<br>8<br>9<br>10<br>1<br>2<br>3<br>4                     | Запрещению е арения для<br>Запрещению е арения для<br>Запрещению е арения для<br>Запрещению е арения для<br>Запрещению е арения для<br>Запрещению е арения для<br>Запрещению е арения для<br>Запрещению е арения для<br>Запрещению е арения для<br>Скруху<br>День Урок 1а<br>1 Рус. за 105 Исенова Дара 2                                                                                                    | преподавалнети, е<br>преподавалнети, е<br>преподавалнити, е<br>преподавалнити, е<br>преподавалнити, с<br>преподавалнити, с<br>преподавалнити, с<br>преподавалнити, с<br>преподавалн                      | Барисаена<br>ир (чело Антсова А.А.<br>Хлександровна<br>ык Петрова Антелина<br>Занятие                                                                       |          |
| 10<br>10<br>1<br>2<br>3<br>4<br>5     | Терхнол<br>Матем,<br>Окрузо<br>Физиче | 4<br>5<br>6<br>7<br>8<br>9<br>9<br>10<br>1<br>2<br>3<br>4<br>5<br>6      | Запрещению аренят для<br>Запрещению аренят для<br>Запрещению аренят для                                                                                                    | преподавалнет, к<br>преподавалнет, к<br>препо | Барисеена<br>ир (чело Лятрова А.А.<br>Александровна<br>ых Петрова Ангелина<br>Занятие<br>1 а Рус. яз. Иванова Дарья Нико                                    | 0,6366H8 |
| 10<br>10<br>12<br>3<br>4<br>5         | Технол<br>Матем,<br>Окрузо<br>Физиче  | 4<br>5<br>6<br>7<br>8<br>9<br>10<br>1<br>2<br>3<br>4<br>5<br>6<br>7<br>7 | Запрещеникое аренея dля<br>Запрещеникое аренея dля<br>Запрещеникое аренея dля<br>Запрещеникое аренея dля<br>Запрещеникое аренея dля<br>Запрещеникое аренея dля<br>Запрещеникое аренея dля<br>Округ<br>Адень Урок 1а<br>1 Рус. во 105 Исанская Доря 2<br>2 Алт-ра 202 Иванская Доря 2<br>4 Округа                                                                                                    | преподавалети, а<br>преподавалети, а<br>препо | Бариссена<br>пр (чело Натрова А.А.<br>Александровна<br>ык Петрова Ангелина<br>Занятие<br>1 а Рус. яз. Иванова Дарья Никол<br>1 а Лит-ра Иванова Дарья Никол | олаевна  |

Открыть форму Заменить занятие можно через контекстное меню шахматки, вызываемое щелчком правой кнопки мыши.

**1** Выберем занятие *1а Матем. Небренчин Ирина Сергеевна*, которое нам нужно заменить. Правой кнопкой мыши откроем команду **Заменить занятие**.

Система автоматически откроет окно с доступными для замены занятиями, с учетом всех предпочтений и ограничений.

**2** Нажмем по строке с занятием, на которое хотим заменить - *1а Окружающий мир (Костенко* .*М.Б.)*.

# Нажмем кнопку Записать.

Если в карточке некоторого преподавателя указать в списке дисциплин "Математика", то система также предложить замену преподавателя, а не занятия. При такой замене в системе автоматически будет создана копия заменяемого занятия, в котором заменен преподаватель на выбранного.